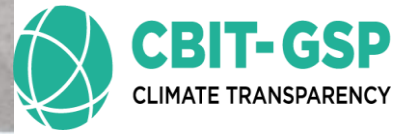

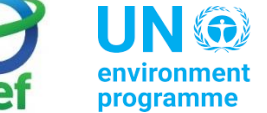

## **GHG Inventory**: Mobile combustion-Water Borne Navigation

**Training on 2006 IPCC Guidelines for** preparing National **GHG Inventory:** 

**Present By:** 

Eng. H. M. Buddika Hemashantha

**International MRV Transparency Advisor to CBIT-GSP** 

Organized by the Capacity Building Initiative for Transparency Global Support Programme (CBIT-GSP)

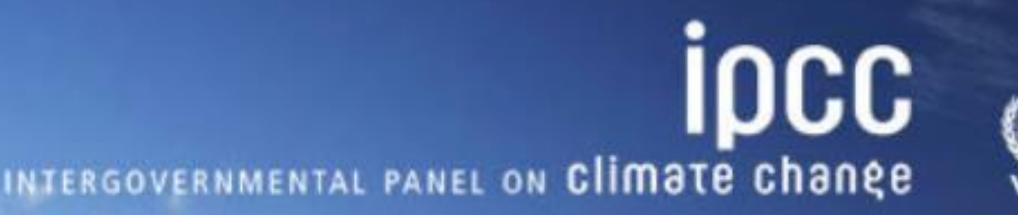

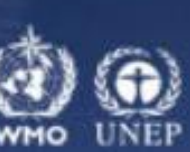

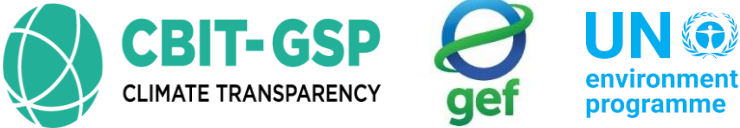

environment programme programme

environment programme climate centu

## Content

Water-borne navigation coverage in 2006 IPCC guideline

Calculation examples and exercises – Manually & using IPCC inventory tool

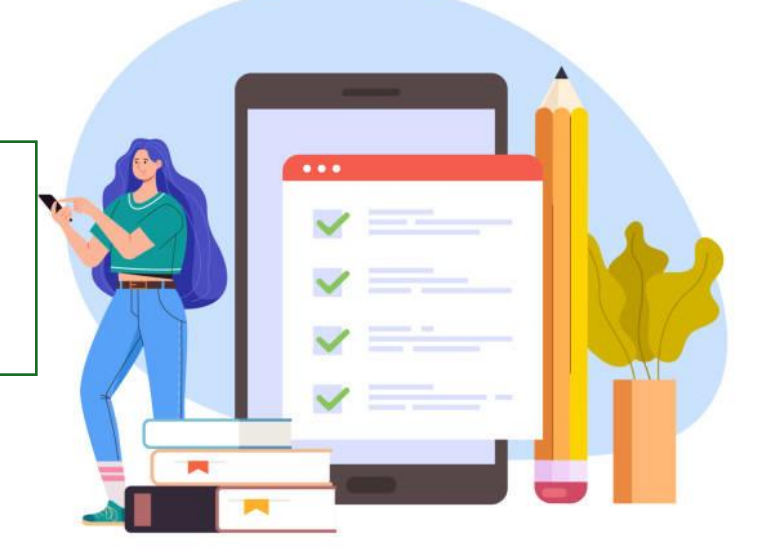

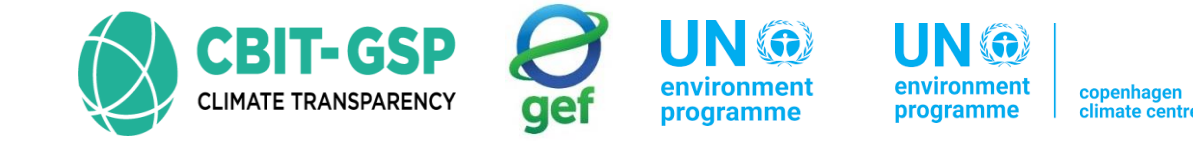

### Emission source coverage for civil aviation

Emissions from fuels used to propel water-borne vessels, including hovercraft and hydrofoils, but **excluding fishing vessels**. The international/domestic split should be determined on the basis of port of departure and port of arrival, and not by the flag or nationality of the ship.

- According to the 2006 IPCC Guidelines it may include emissions from,
  - International water-borne navigation (International bunkers)
    - Emissions from fuels used by vessels of all flags that are engaged in international water-borne navigation.
    - Take place at sea, on inland lakes and waterways and in coastal waters.
    - Includes emissions from journeys that depart in one country and arrive in a different country.
    - Exclude consumption by fishing vessels

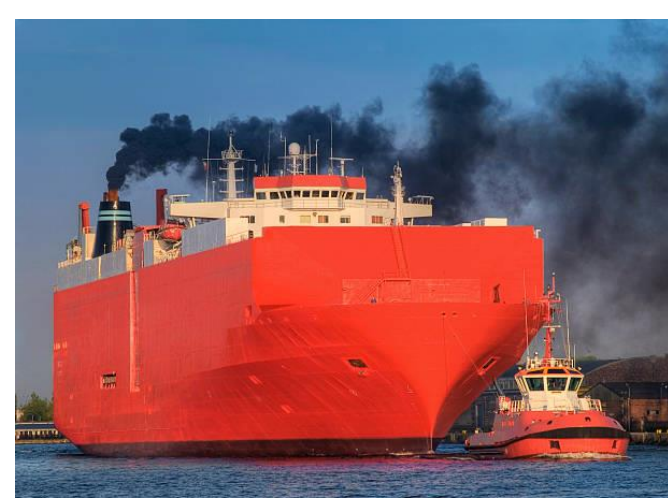

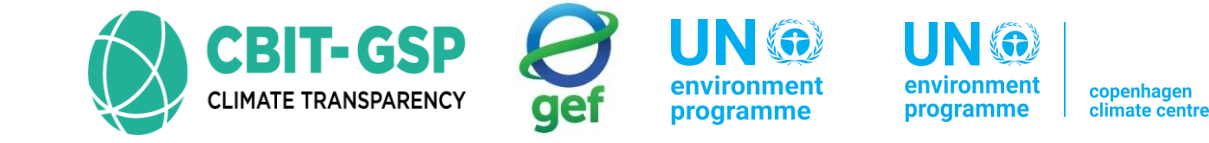

- Domestic water-borne navigation
  - Emissions from fuels used by vessels of all flags that depart and arrive in the same country
  - Exclude consumption by fishing vessels

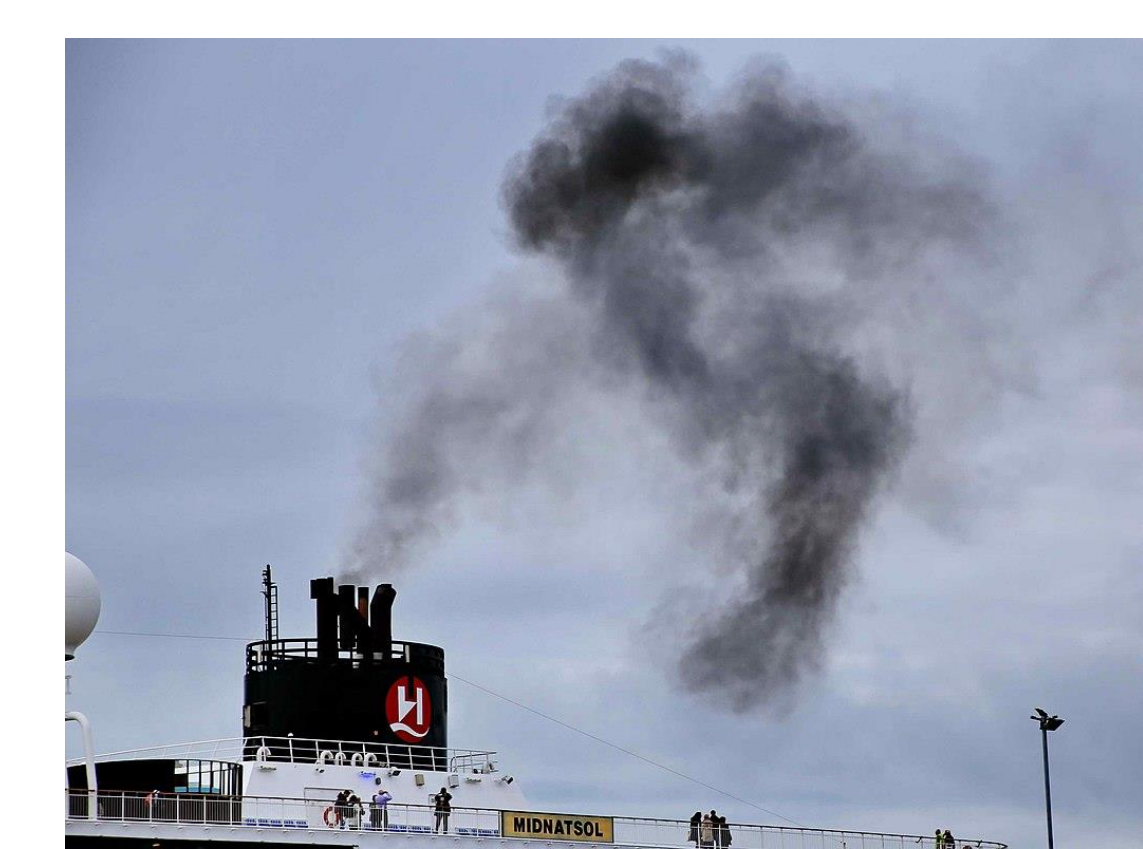

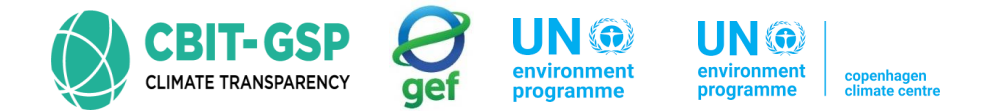

## Calculation examples and exercises – Manually & using IPCC inventory tool

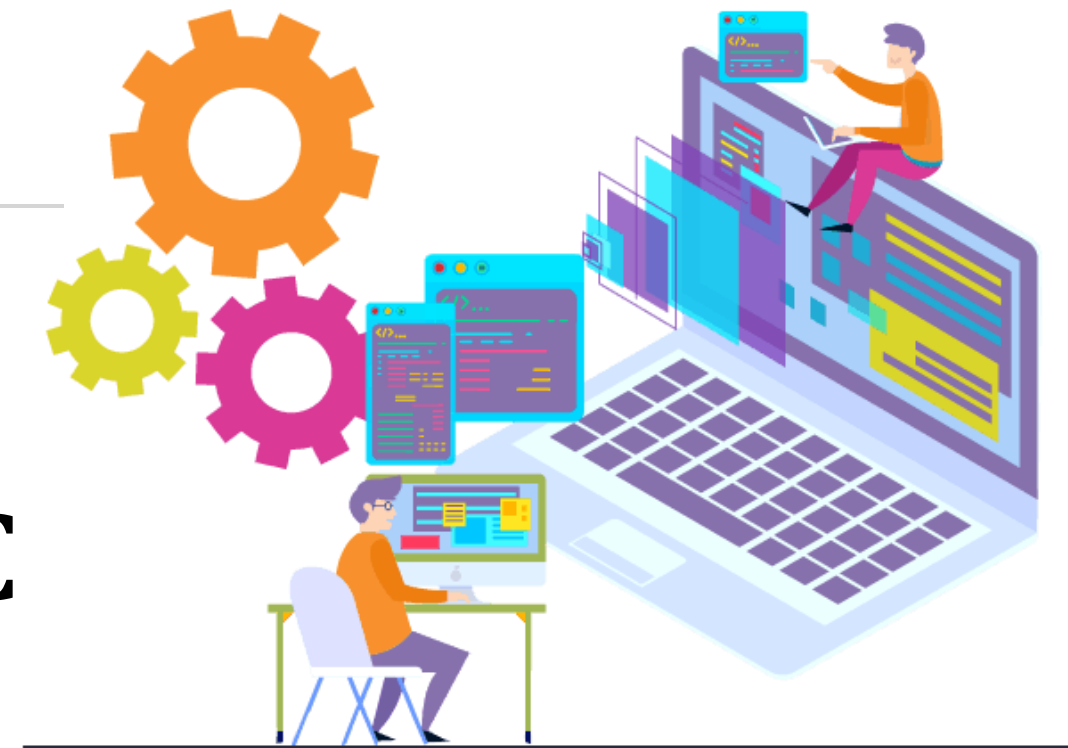

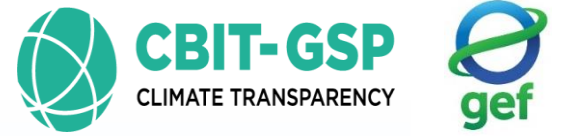

environment e

nt copenhage

## Flow of the presentation

Each sub-category contain an example and corresponding exercise to be done by you

Sub-categories with same worksheet formats have only one

example and exercise

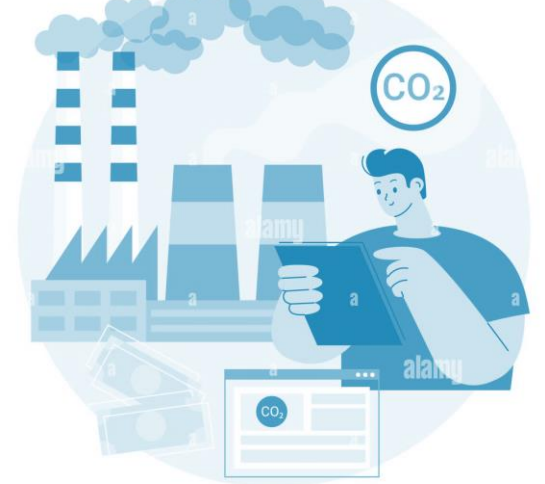

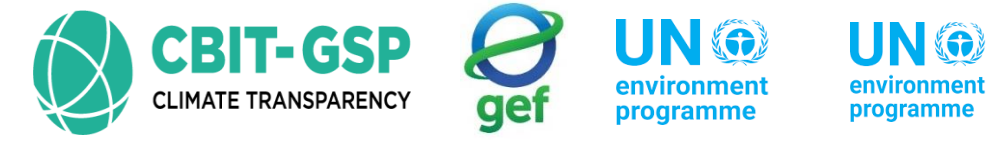

copenhagen climate centr

• Two methodological tiers for estimating emissions of CO<sub>2</sub>, CH<sub>4</sub>, and N<sub>2</sub>O

| Tier 1 • App | ply either default values or country-specific information |
|--------------|-----------------------------------------------------------|
|--------------|-----------------------------------------------------------|

| Eı        | mission = $\sum$ [Fuel Consumed <sub>ab</sub> * Emission Factor <sub>ab</sub> ]                                                                                                    |      |                          |
|-----------|----------------------------------------------------------------------------------------------------|------|--------------------------|
| Parameter | Description                                                                                                    | Unit |                          |
| Emission  | Emissions of $CO_2$ , $CH_4$ , $N_2O$                                                                                                    | kg   | Default EF can be        |
| а         | Fuel type e (diesel, gasoline, LPG, bunker, etc.)                                                                                                    | N/A  | IPCC guideline >>        |
| b         | Water-borne navigation type (i.e., Ship or boat,<br>and possibly engine type.) (Only at tier 2 is the<br>fuel used differentiated by type of vessel so, b can<br>be ignored at tier 1) | N/A  | Volume 2 >><br>Chapter 3 |

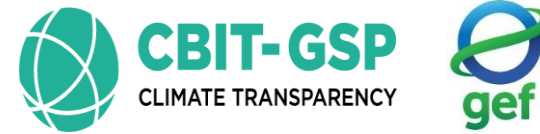

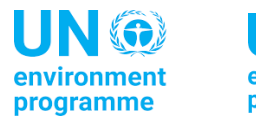

environment programme climate centre

| Calcula                                                        | Calculation example to find emissions from water-borne navigation in Philippines 2010, tier 1 2006, IP |                  |                           |                                   |                  |                   |   |                                                 |                  |        | 5, IPCC |        |
|----------------------------------------------------------------|----------------------------------------------------------------------------------------------------|------------------|---------------------------|-----------------------------------|------------------|-------------------|---|-------------------------------------------------|------------------|--------|---------|--------|
| Fuel type                                                      | Cons                                                                                                   | sumption         | 2006 IPCC default emissio |                                   |                  | Conversion factor |   |                                                 |                  |        | defa    | ult EF |
|                                                                | (                                                                                                    | ktoe)            | fact                      | tor (kg/TJ)                       |                  | (TJ/ ktoe)        |   | TABLE 3.5.2<br>CO <sub>2</sub> EMISSION FACTORS |                  |        |         | _      |
| Demilar                                                        |                                                                                                    |                  | $CO_2$                    | CH                                | N <sub>2</sub> O |                   |   | Fuel                                            | kg/1J<br>Default | Lower  | Upper   | -      |
| Regular                                                        |                                                                                                    |                  |                           | 4                                 | 1.20             |                   |   | Gasoline                                        | 69 300           | 67 500 | 73 000  | -      |
| Gasoline                                                       | 78.16                                                                                                  | Ó                | 69300                     | 7                                 | 2                | 41.87             |   | Other Kerosene                                  | 71 900           | 70 800 | 73 600  | -      |
| Diesel                                                         | 382.6                                                                                                  | 20               | 74100                     | 7                                 | 2                | 41.87             |   | Residual Fuel Oil                               | 77 400           | 75 500 | 78 800  | -      |
| Diesei                                                         | 502.0                                                                                                  | 37               | 74100                     | /                                 |                  | 41.07             |   | Liquefied Petroleum Gases                       | 63 100           | 61 600 | 65 600  |        |
| Fuel oil                                                       | 916.7                                                                                                  | 75               | 77400                     | 7                                 | 2                | 41.87 7           |   | Refinery Gas                                    | 57 600           | 48 200 | 69 000  | _      |
| *                                                              | en in lete e Child                                                                                     |                  | Paraffin Waxes            | 73 300                            | 72 200           | 74 400            | - |                                                 |                  |        |         |        |
| *conversion factor is used in here because activity data was g |                                                                                                    |                  |                           |                                   |                  | en in ktoe (Rh    |   | Other Petroleum                                 | 73 300           | 72 200 | 74 400  | -      |
| tonne of oil ea                                                | tonne of oil equivalents)                                                                              |                  |                           |                                   |                  |                   |   | Products<br>Natural Gas                         | 56 100           | 54 300 | 58 300  | -      |
|                                                                | Juivaici                                                                                               | 11057            |                           |                                   |                  |                   |   |                                                 |                  |        |         |        |
| Dec al terr                                                    |                                                                                                    |                  |                           | Emissions = Fuel consumption * EF |                  |                   |   |                                                 |                  |        |         |        |
| Fuelty                                                         | pe                                                                                                    | CO <sub>2</sub>  |                           |                                   | (                | CH <sub>4</sub>   | N | N <sub>2</sub> O                                |                  |        |         |        |
|                                                                |                                                                                                    | Fuel const       | umption = 78              | .16 ktoe *                        |                  |                   |   |                                                 |                  |        |         |        |
| Regular                                                        |                                                                                                    | 41.87 TJ/        | ktoe =3,272.5             | 5592 TJ                           | 2                | 22907.9144 kg or  | 6 | 6545.1184 kg or<br>6.55*10 <sup>-3</sup> Gg     |                  |        |         |        |
| Gasoline                                                       |                                                                                                    | $E_{CO2} = 3,27$ | 72.5592 TJ * 6            | 9300 kg/T                         | J = (            | 0.023 Gg          | 6 |                                                 |                  |        |         |        |
|                                                                |                                                                                                    | 22678835         | 52.6 kg or 226            | 5.79 Gg                           |                  |                   |   |                                                 |                  |        |         |        |

Source of activity data: <u>https://climate.emb.gov.ph/wp-content/uploads/2016/06/GHG-Manual.pdf</u>

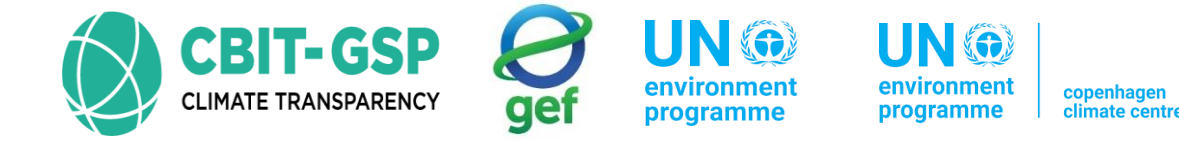

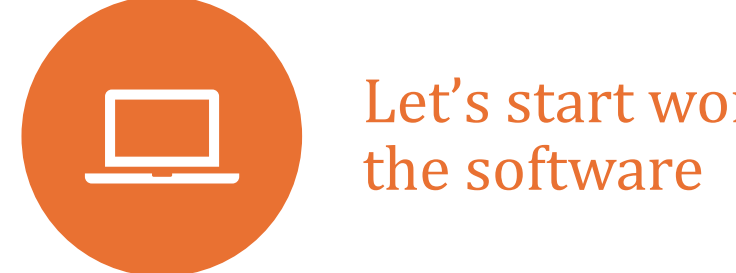

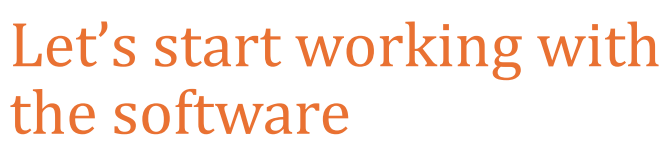

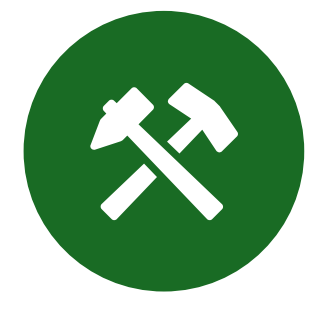

Dive into the Inventory tool together and explore its features firsthand

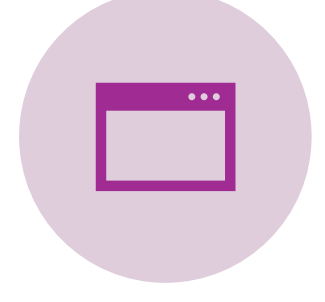

Open the software and go to worksheets!

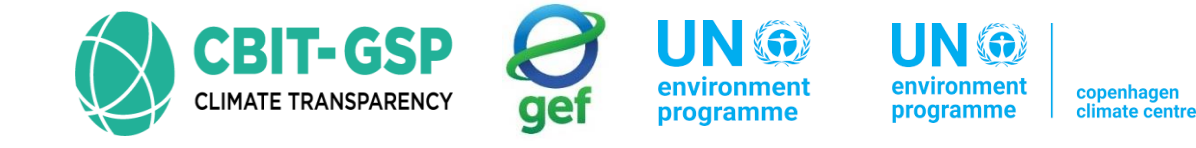

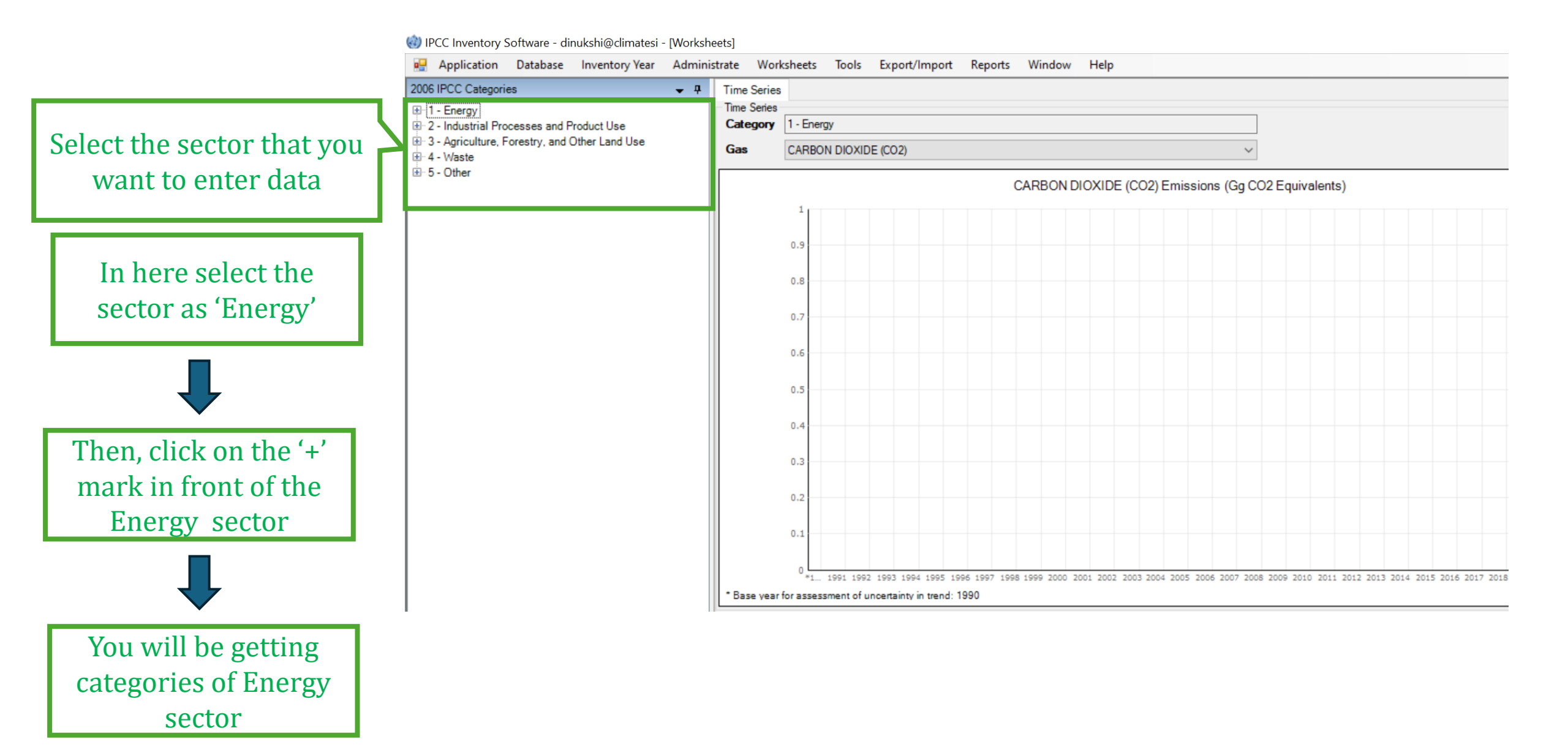

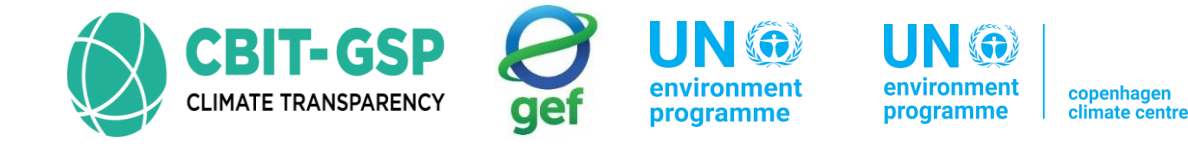

#### IPCC Inventory Software - dinukshi@climatesi - [Worksheets]

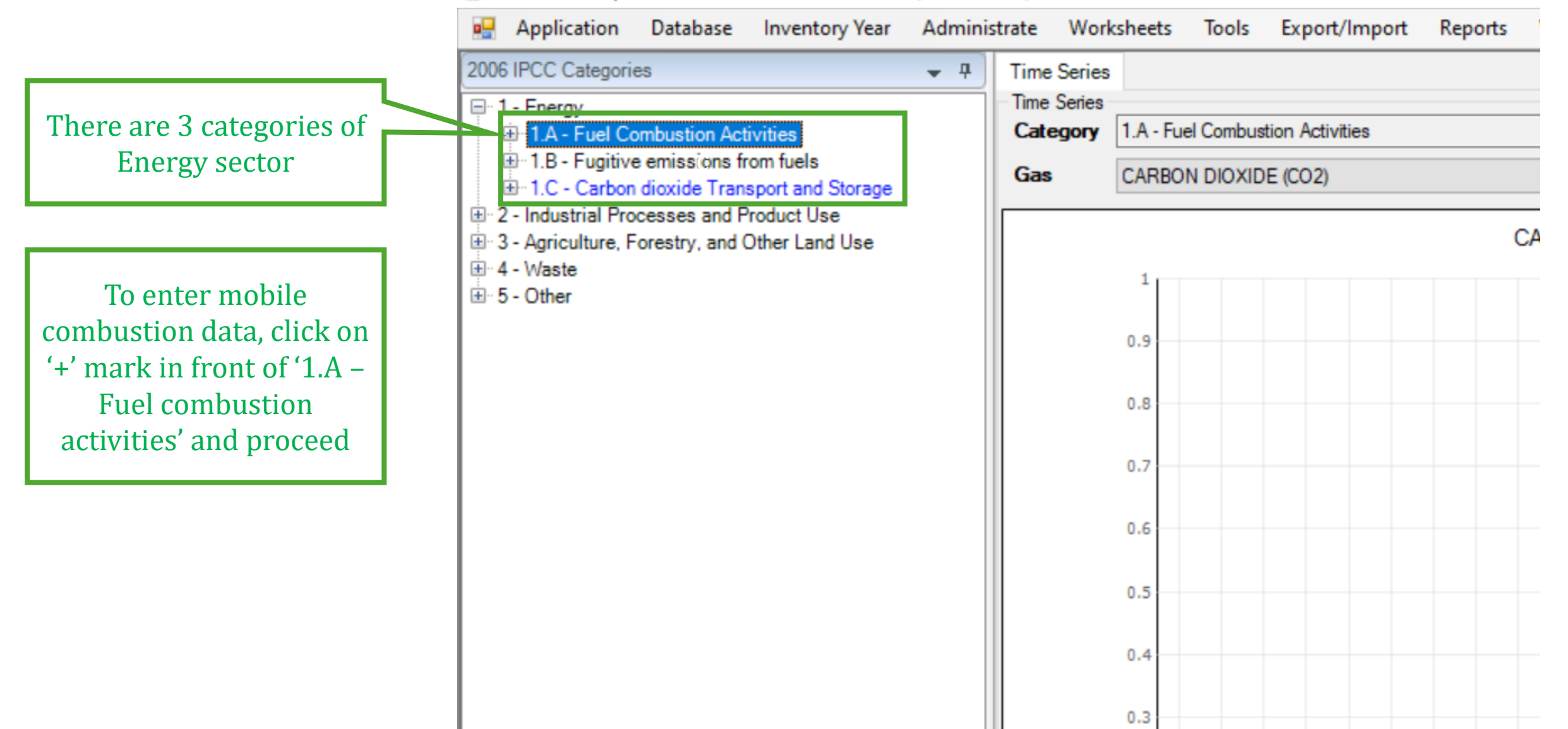

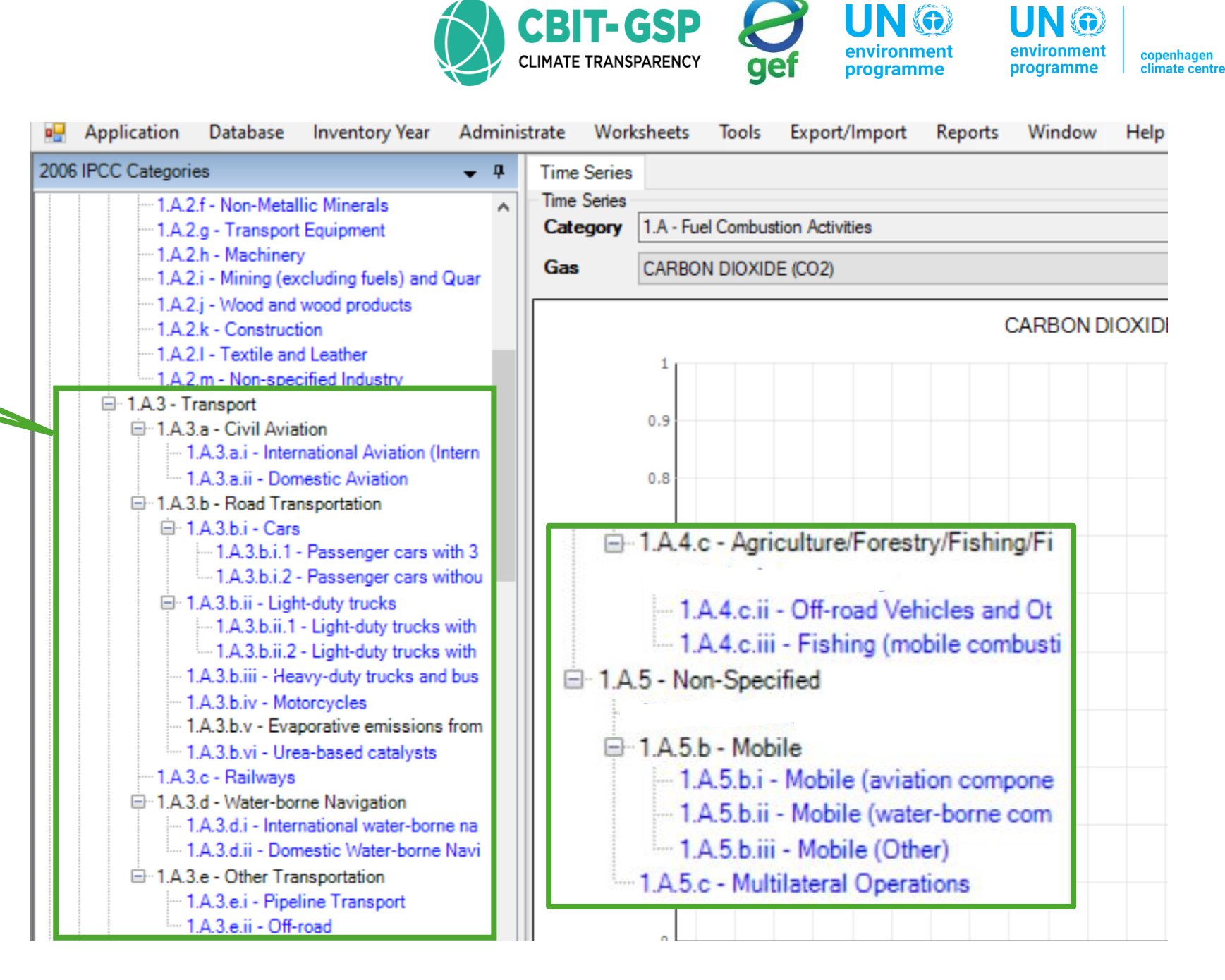

Mobile combustion related categories and sub-categories

### 1.A.3.d – Water-borne navigation

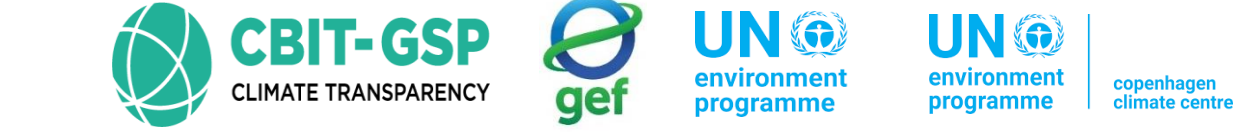

- Worksheets have same formats for sub-categories 1.A.3.d.i International water-borne navigation (International bunkers) and 1.A.3.d.ii Domestic water-borne navigation
  - There are 2 worksheets in each sub-category
    - 1. Fuel consumption data
    - 2. Fuel combustion emissions

| V06 IPCC Categories         Tuel Consumption Data         Fuel Combustion Emissions                                                                                                    |                                                                                                    |  |  |  |  |  |  |  |  |  |  |
|----------------------------------------------------------------------------------------------------|----------------------------------------------------------------------------------------------------|--|--|--|--|--|--|--|--|--|--|
| Image: Worksheet         Image: Worksheet         Image: Worksheet | temational bunkers)                                                                                                    |  |  |  |  |  |  |  |  |  |  |
| I.A.2.m - Non-specified Industry Fuel Type Liquid Fuels                                                                                                    |                                                                                                    |  |  |  |  |  |  |  |  |  |  |
| □ 1.A.3 - Transport                                                                                                    | Equation 3.5.1                                                                                                    |  |  |  |  |  |  |  |  |  |  |
| I.A.3.a - Civil Aviation     I.A.3.a.i - International Aviation (Int     I.A.3.a.ii - Domestic Aviation     I.A.3.b.i - Cons     I.A.3.b.i - Cars     I.A.3.b.i - Cars     I.A.3.b.i - Cars                                                                                                    | sel and Engine type Consumption<br>(Mass, Volume<br>or Energy Unit) Consumption Unit Consumption Unit Conversion<br>(TJ/Unit)<br>(NCV) Total<br>consumption<br>(TJ) |  |  |  |  |  |  |  |  |  |  |
|                                                                                                    | △♡ C U ♡ CF TC=C*CF                                                                                                    |  |  |  |  |  |  |  |  |  |  |
| I.A.3.b.ii - Light-duty trucks           W1         Gas/Diesel Oil         Boat                                                                                                    | 2500 Gg (Auto CF) 43 107500 📝 🛃 🎔 🗙                                                                                                    |  |  |  |  |  |  |  |  |  |  |
| 1.A.3.b.ii.1 - Light-duty trucks wi                                                                                                    |                                                                                                    |  |  |  |  |  |  |  |  |  |  |
| Total                                                                                                    |                                                                                                    |  |  |  |  |  |  |  |  |  |  |
| 1.A.5.D.III - neavy-duty trucks and b                                                                                                    | 107500                                                                                                    |  |  |  |  |  |  |  |  |  |  |

| 1. Fuel consumptio                          | on data Selec                    | t the 'fuel'                  |                         | CBI              | T-GSP<br>TRANSPARENCY | environr<br>program | environment<br>programme | copenhagen<br>climate cent |
|---------------------------------------------|----------------------------------|-------------------------------|-------------------------|------------------|-----------------------|---------------------|--------------------------|----------------------------|
| Select the 'fuel type'                      | Fuel Name                        | Net Calorific Value           | Carbon content (NCV)    | -                |                       |                     |                          |                            |
| beleet the fuel type                        | Aviatian Canalian                | (137Gg)                       | (Kg C / GJ)             | -                |                       | Click 'sav          | e' button fina           | lly to                     |
|                                             | Aviation Gasoline                | 44.3                          | 19.1                    |                  |                       | covo the            | information              |                            |
| Fuel Tree (All fuels)                       | Bitumen                          | 40.2                          | 22                      |                  |                       | Save the            | : mormation y            | 70u                        |
| Fuel Type (Allfuels)                        | Crude Oil                        | 42.3                          | 20                      |                  |                       |                     | entered                  |                            |
| (All tuels)                                 | qu Ethane                        | 46.4                          | 16.8                    |                  | L                     |                     | Chiereu                  |                            |
| Solid Fuels                                 | Gas/Diesel Oil                   | 43                            | 20.2                    |                  |                       |                     | Defeulter                |                            |
| Gaseous Fuels                               | Jet Gasoline                     | 44.3                          | 19.1                    |                  | Ilser-de              | fined               | Default or               |                            |
| Other Fossil Fuels                          | Jet Kerosene                     | 44.1                          | 19.5                    |                  | USCI UC               | micu                | user-defined             |                            |
| Vehicle Biomass - solid<br>Biomass - liquid | ti Liquefied Petroleum Ga        | see /7.3                      | 17.2                    |                  | param                 | eter                | user-uenneu              |                            |
| Biomass - gas                               | Eigleined Petroleum Ga           | 505 47.3                      | 17.2 ¥                  |                  | P                     |                     | parameter                |                            |
| Biomass - other                             |                                  |                               |                         |                  | 1 ,                   |                     |                          | -                          |
|                                             |                                  |                               | The user n              | nust enter       |                       | Gg (Auto CF)        |                          |                            |
|                                             |                                  |                               | The user h              |                  |                       | (Manual CF)         |                          |                            |
| 06 IPCC Categories 🛛 📮 Fu                   | uel Consumption Data Fuel Com    | bustion Emissions             | this info               | rmation          |                       |                     |                          |                            |
| 2 c - Raihuraur                             | /orksheet                        |                               | 0.000 00                | din altr         |                       |                     |                          |                            |
| 3 d - Water-borne Navigation                | ector: Energy                    |                               | accord                  | lingly           |                       |                     |                          | 2000                       |
| 1 A 3 d i - International water-borne n     | ategory: Fuel Combustion         | Activities                    |                         |                  | J /                   |                     |                          |                            |
| 1.A.3.d.ii - Domestic Water-borne Nav       | ubcategory: 1.A.3.d.i - Internat | tional water-boine navigation | (International bunkers) |                  |                       |                     |                          |                            |
| 3.e - Other Transportation S                | heet: Fuel Consumption           | Data                          |                         |                  |                       |                     |                          |                            |
| 1.A.3.e.i - Pipeline Transport              | Data                             |                               |                         |                  |                       |                     |                          |                            |
| 1.A.3.e.ii - Off-road                       | Fuel Type Liquid Fuels           | $\sim$                        |                         |                  |                       |                     |                          |                            |
| Other Sectors                               |                                  |                               |                         |                  |                       |                     |                          |                            |
| 4.a - Commercial/Institutional              |                                  |                               |                         | Equation 3.5.1   |                       |                     |                          |                            |
| 4.b - Residential                           |                                  |                               |                         |                  |                       |                     |                          |                            |
| 4.c - Agriculture/Forestry/Fishing/Fish     |                                  | +                             |                         | Consumption      | ×                     | Eactor              | Total consumption        |                            |
| 1.A.4.c.i - Stationary                      | Subdivision                      | Fuel                          | Vessel and Engine type  | (Mass, Volume or | Consumption Unit      | (TJ/Unit)           | (TJ)                     |                            |
| 1.A.4.c.ii - Off-road Vehicles and Othe     |                                  |                               |                         | Energy Unit)     |                       | (NCV)               |                          |                            |
| 1.A.4.c.iii - Fishing (mobile combustio     |                                  |                               |                         |                  |                       |                     |                          | <b></b>                    |
| Non-Specified                               | S AV                             | F ∆⊽                          | $\Delta \nabla$         | С                | U                     | ∀ CF                | TC = C * CF              |                            |
| 5.a - Stationary                            | All                              | as/Diesel Oil                 | Passenger vessel        | 16031.6043       | TJ                    |                     | 1 16031.6043 📝           |                            |
| 5.b - Mobile                                | ▶ All N                          | lotor Gasoline                | Passenger vessel        | 3272.5592        | TJ                    |                     | 1 3272.5592 📝            | a 🤊 🗴                      |
| 1.A.5.b.i - Mobile (aviation component      | All                              | Residual Fuel Oil             | Passenger vehicle       | 38384.3225       | TJ                    |                     | 1 38384.3225 📝           |                            |
| 1.A.5.b.ii - Mobile (water-borne comp       | *                                |                               |                         |                  |                       |                     | 2                        |                            |
| 1.A.5.b.iii - Mobile (Other)                | Total                            |                               |                         |                  |                       |                     |                          |                            |
| 5.c - Multilateral Operations               | r ordar                          |                               |                         |                  |                       |                     | 57000 400                |                            |

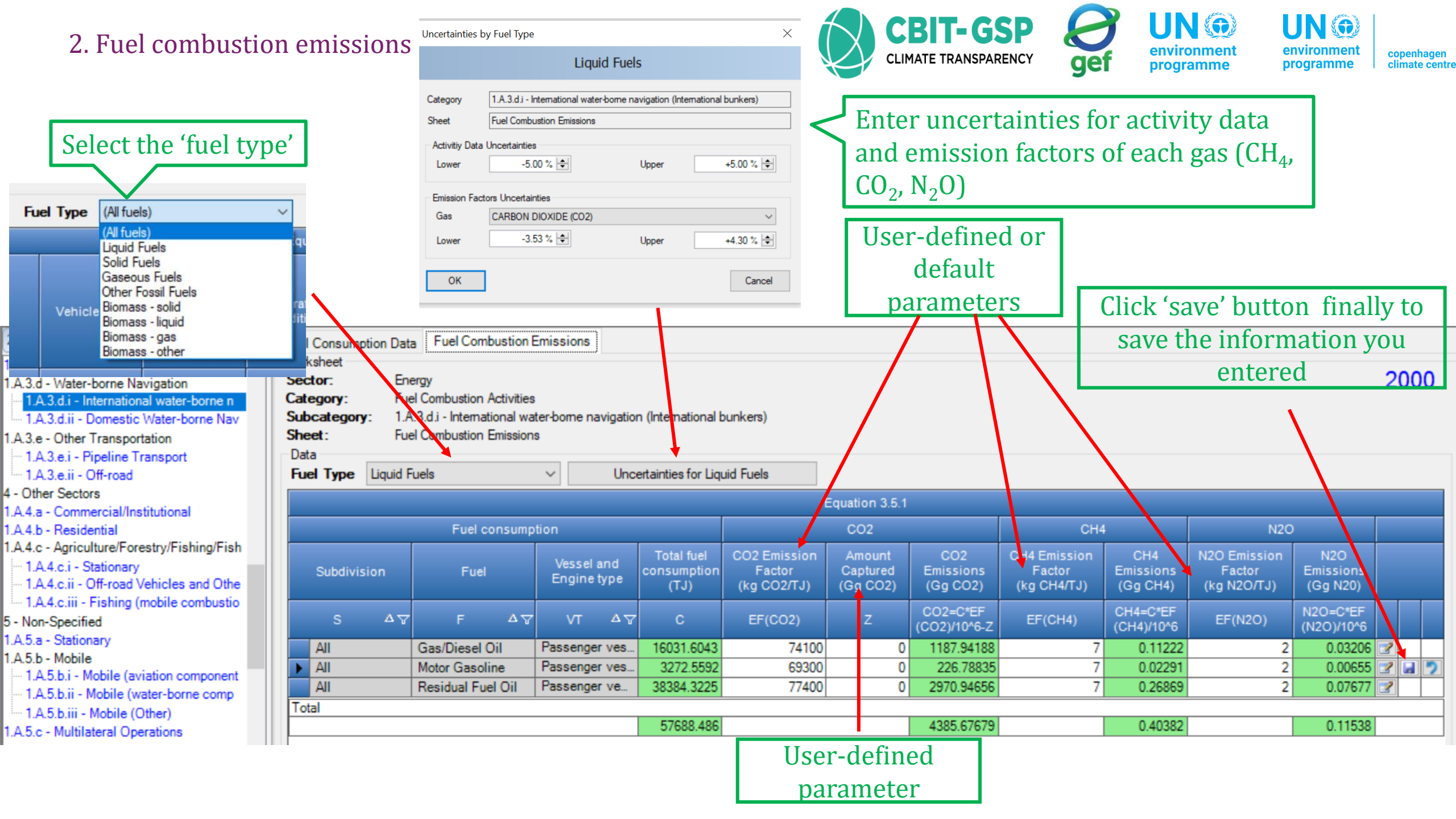

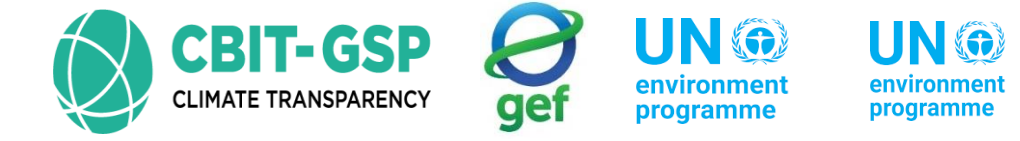

copenhagen climate centre

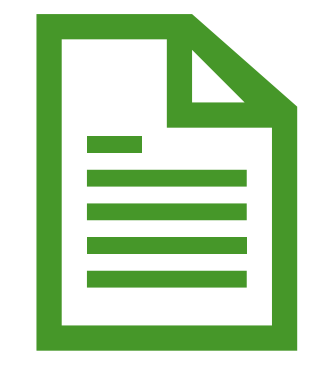

# Let's do an example with the inventory tool!

Exercise 1: Water-borne navigation

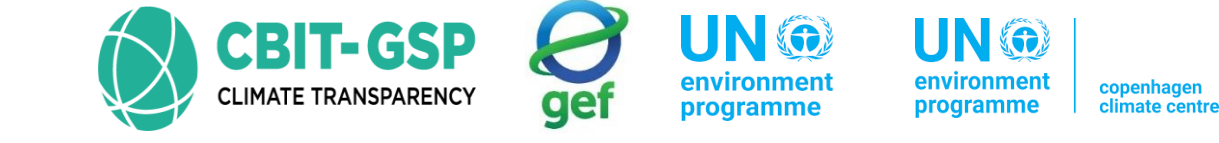

## Activity 01

Step 01: Open the worksheet fuel consumption data of either 1.A.3.d.i – International water-borne navigation (International bunkers) or 1.A.3.d.ii – Domestic water-borne navigation

Step 02: Select the fuel type as liquid fuels

| Input parameter        | Entry            | Note |
|------------------------|------------------|------|
| Subdivision            | District A       |      |
| Fuel                   | Gas/ diesel oil  |      |
| Vessel and engine type | Boat             |      |
| Consumption            | 250 Gg (Auto CF) |      |

\*the activity data used in this activity is not real. Just an assumption only for this activity.

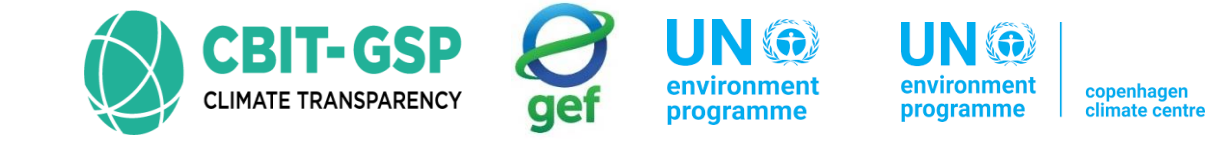

## Step 03: Open the worksheet Fuel combustion emissions

Step 04: Select the fuel type as liquid fuels

Step 05: Open the dialog box for uncertainties for liquid fuels and enter following data accordingly

| Entry pa                                                                                                    | Entry |        |  |  |  |  |  |
|----------------------------------------------------------------------------------------------------|-------|--------|--|--|--|--|--|
| Activity data uncertainties                                                                                                    | Upper | +5.00% |  |  |  |  |  |
|                                                                                                    | Lower | -5.00% |  |  |  |  |  |
| Emission factors<br>uncertainties                                                                                                    |       |        |  |  |  |  |  |
| Select the gas as Carbon dioxide and enter following data (*when you are entering data for real GHG inventory calculation, please make sure to enter uncertainties for other gases also) |       |        |  |  |  |  |  |
|                                                                                                    | Upper | +4.30% |  |  |  |  |  |
|                                                                                                    | Lower | -3.53% |  |  |  |  |  |

\*these values are not real. Just an example only for this activity.

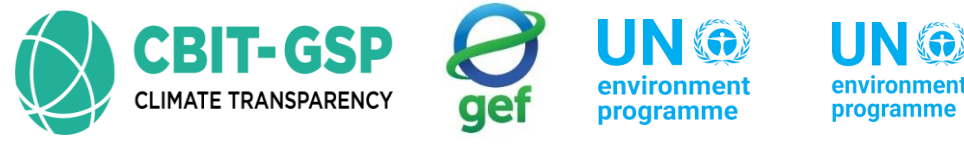

Step 06: Enter following data accordingly in the opened worksheet

| Input parameter                  | Entry                | Note                                                                                        |
|----------------------------------|----------------------|---------------------------------------------------------------------------------------------|
| CO <sub>2</sub> emission factor  | Default value, 74100 | You can use specific values also.<br>But please use the default value<br>for this activity. |
| Amount captured                  | 0 (Zero)             |                                                                                             |
| CH <sub>4</sub> emission factor  | Default value, 7     | You can use specific values also.<br>But please use the default value<br>for this activity. |
| N <sub>2</sub> O emission factor | Default value, 2     | You can use specific values also.<br>But please use the default value<br>for this activity. |

\*the activity data used in this activity is not real. Just an example only for this activity.

Step 07: Save entered data

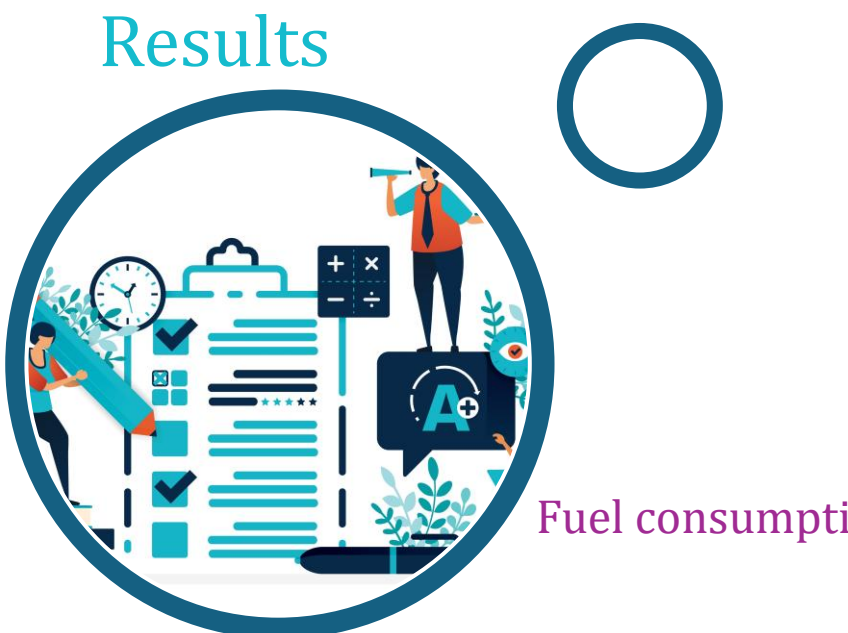

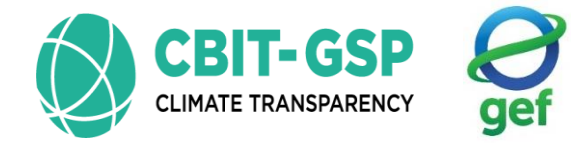

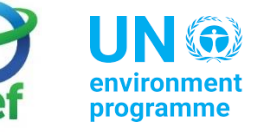

UN 🎯 environment programme

copenhagen climate centre

## Fuel consumption data

| Sector:<br>Category:<br>Subcategory<br>Sheet: | Energy<br>Fuel Combust<br>r: 1.A.3.d.i - Inte<br>Fuel Consum | tion Activities<br>emational water-borne n<br>ption Data | avigation (International bunkers) |                                                 |                  |                                            |                              |    | 2 | .02 |
|-----------------------------------------------|--------------------------------------------------------------|----------------------------------------------------------|-----------------------------------|-------------------------------------------------|------------------|--------------------------------------------|------------------------------|----|---|-----|
| Fuel Type                                     | Liquid Fuels                                                 | ~                                                        |                                   |                                                 |                  |                                            |                              |    |   |     |
|                                               |                                                              |                                                          |                                   | Equation 3.5.1                                  |                  |                                            |                              |    |   |     |
| Sub                                           | division                                                     | Fuel                                                     | Vessel and Engine typ             | Consumption<br>(Mass, Volume<br>or Energy Unit) | Consumption Unit | Conversion<br>Factor<br>(TJ/Unit)<br>(NCV) | Total<br>consumption<br>(TJ) |    |   |     |
| 5                                             | 5 AV                                                         | F                                                        |                                   | ∀ C                                             | U V              | CF                                         | TC = C * CF                  |    |   |     |
| District A                                    | λ.                                                           | Gas/Diesel Oil                                           | Boat                              | 250                                             | Gg (Auto CF)     | 43                                         | 10750                        | 2  |   | っ   |
|                                               |                                                              |                                                          |                                   |                                                 |                  |                                            |                              | 12 |   |     |

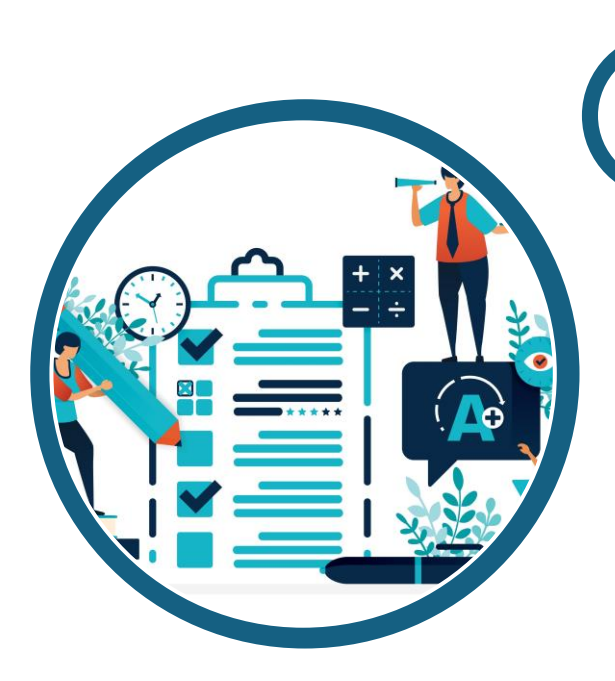

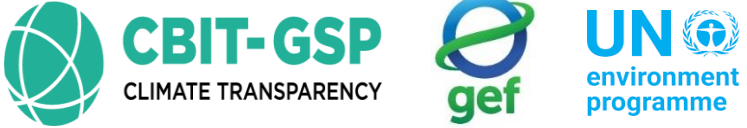

environment programme

UN 🏵 environment copenhagen climate centre programme

## Uncertainties for liquid fuels

 $\times$ Uncertainties by Fuel Type Liquid Fuels 1.A.3.d.i - International water-bome navigation (International bunkers) Category Sheet Fuel Combustion Emissions Activitiy Data Uncertainties +5.00 % ≑ -5.00 % ≑ Lower Upper **Emission Factors Uncertainties** Gas CARBON DIOXIDE (CO2)  $\sim$ -3.53 % 🖨 +4.30 % ≑ Lower Upper OK Cancel

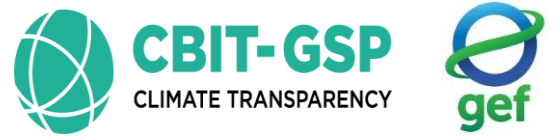

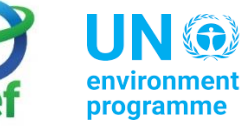

0.07525

environment programme

0.0215

t copenhagen climate centre

## Fuel combustion emissions

Total

| uel Consumption D                                                   | ata Fuel Combustio                                                                     | on Emissions                      |                                       |                                       |                                |                              |                                       |                              |                                       |                              |    |     |   |
|---------------------------------------------------------------------|----------------------------------------------------------------------------------------|-----------------------------------|---------------------------------------|---------------------------------------|--------------------------------|------------------------------|---------------------------------------|------------------------------|---------------------------------------|------------------------------|----|-----|---|
| Vorksheet<br>Sector:<br>Category:<br>Subcategory:<br>Sheet:<br>Data | Energy<br>Fuel Combustion Activi<br>1.A.3.d.i - International<br>Fuel Combustion Emiss | ties<br>water-borne navig<br>ions | gation (Internat                      | ional bunkers)                        |                                |                              |                                       |                              |                                       |                              | 20 | )2( | כ |
| Fuel Type Liqui                                                     | d Fuels                                                                                | ~                                 | Uncertainties f                       | or Liquid Fuels<br>E                  | Equation 3.5.1                 | 1                            |                                       |                              |                                       |                              |    |     |   |
|                                                                     | Fuel consump                                                                           | otion                             |                                       |                                       | CO2                            |                              | CH4                                   | 4                            | N2C                                   |                              |    |     |   |
| Subdivision                                                         | Fuel                                                                                   | Vessel and<br>Engine type         | lotal tuel<br>consumptio<br>n<br>(TJ) | CO2 Emission<br>Factor<br>(kg CO2/TJ) | Amount<br>Captured<br>(Gg CO2) | CO2<br>Emissions<br>(Gg CO2) | CH4 Emission<br>Factor<br>(kg CH4/TJ) | CH4<br>Emissions<br>(Gg CH4) | N2O Emission<br>Factor<br>(kg N2O/TJ) | N2O<br>Emissions<br>(Gg N20) |    |     |   |
| s ar                                                                | 7 F ΔV                                                                                 | VT AV                             | С                                     | EF(CO2)                               | Z                              | CO2=C*EF<br>(CO2)/10^6<br>-Z | EF(CH4)                               | CH4=C*EF<br>(CH4)/10^6       | EF(N2O)                               | N2O=C*EF<br>(N2O)/10^6       |    |     |   |
| District A                                                          | Gas/Diesel Oil                                                                         | Boat                              | 10750                                 | 74100                                 | 0                              | 796.575                      | 7                                     | 0.07525                      | 2                                     | 0.0215                       | 2  |     | 5 |

796.575

10750

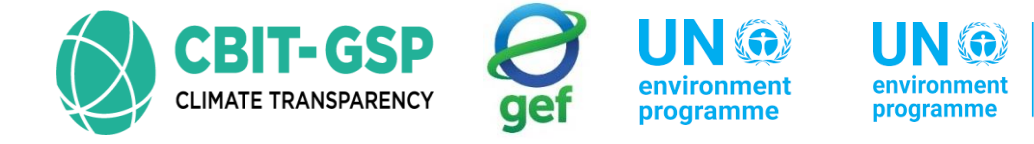

copenhagen climate centre

## OTHER TRANSPORTATION

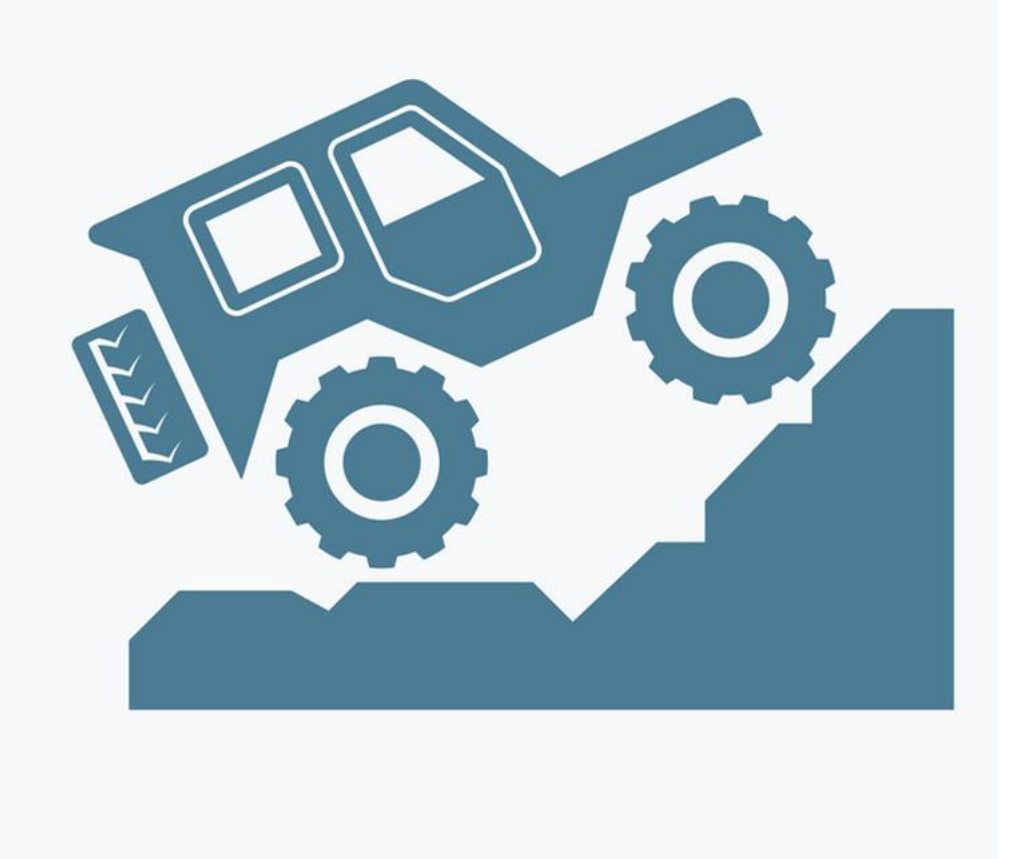

## • 1.A.3.e – Other transportation

• The worksheet format is different in 2 sub-categories 1.A.3.e.i – Pipeline transport and 1.A.3.e.ii – Off-

| road                                                                                                    | road       Two worksheets in sub-category 1.A.3.e.i – Pipeline transport         1. Fuel consumption data       2. Fuel combustion emissions |                                                                                                    |                                                                           |                      |                     |                                                    |                                                                                                    |                                            | Three worksheets in sub-category<br>1.A.3.e.ii – Off-road<br>1. Fuel consumption data |              |  |  |
|----------------------------------------------------------------------------------------------------|----------------------------------------------------------------------------------------------------|----------------------------------------------------------------------------------------------------|---------------------------------------------------------------------------|----------------------|---------------------|----------------------------------------------------|----------------------------------------------------------------------------------------------------|--------------------------------------------|---------------------------------------------------------------------------------------|--------------|--|--|
| Fuel Consumption Data       Fuel Consumption         Worksheet       Sector:       Energy         Category:       Fuel Combustion         Subcategory:       1.A.3.e.i - Pipe         Sheet:       Fuel Consumption         Data       Fuel Type         Liquid Fuels | ombustion Emissions<br>on Activities<br>line Transport<br>ion Data                                                                           |                                                                                                    |                                                                           |                      |                     |                                                    | <ol> <li>Fuel cor</li> <li>Tier 1 a</li> <li>Fuel cor</li> <li>Fuel cor</li> <li>Tier 3</li> </ol> | nbustio<br>nd Tier<br>nbustio              | n emissic<br>2<br>n emissic                                                           | ns –<br>ns – |  |  |
|                                                                                                    |                                                                                                    |                                                                                                    | Equation 2.4                                                              |                      |                     |                                                    |                                                                                                    |                                            |                                                                                       |              |  |  |
| Subdivision<br>S 2<br>*<br>Total                                                                                                    | Fuel                                                                                                    | Fuel Consumption Data       Fu         Worksheet       Sector:       Energy         Category:       Fuel Coml         Subcategory:       1.A.3.e.ii         Sheet:       Fuel Cons         Data       Fuel Type         Liquid Fuels | el Combustion Emission<br>bustion Activities<br>Off-road<br>sumption Data | s Fuel Combustion Er | nissions - Tier 3   |                                                    |                                                                                                    |                                            |                                                                                       | 2020         |  |  |
|                                                                                                    |                                                                                                    |                                                                                                    |                                                                           |                      | Equation 3.3.1,     | 3.3.2                                              |                                                                                                    |                                            |                                                                                       |              |  |  |
| 1                                                                                                    |                                                                                                    | Subdivision                                                                                                    | Source                                                                    | Fuel                 | Vehicle / Equipment | Consumption<br>(Mass,<br>Volume or<br>Energy Unit) | Consumption Unit                                                                                   | Conversion<br>Factor<br>(TJ/Unit)<br>(NCV) | Total<br>consumption<br>(TJ)                                                          |              |  |  |
|                                                                                                    |                                                                                                    | S 47                                                                                                    | SRC ⊿⊽                                                                    | F AV                 | <u>۵</u> ۷          | C                                                  | U V                                                                                                | CF                                         | TC = C * CF                                                                           | 2            |  |  |
|                                                                                                    |                                                                                                    | i otal                                                                                                    |                                                                           |                      |                     |                                                    |                                                                                                    |                                            | 0                                                                                     |              |  |  |

| 1.A.3.e.i – Pipeline transpo                                                                                                    | rt Selec                                                                                                    | t the 'fuel'                     |                  |                           |                  |                   |                      |           |
|----------------------------------------------------------------------------------------------------|----------------------------------------------------------------------------------------------------|----------------------------------|------------------|---------------------------|------------------|-------------------|----------------------|-----------|
| 1. Fuel consumption data                                                                                                    | Fuel Name                                                                                                    | Net Calorific Value<br>(TJ / Gg) | Carbon co<br>(kg | ontent (NCV) ^<br>C / GJ) |                  |                   |                      |           |
| Select the 'fuel type'                                                                                                    | Aviation Gasoline                                                                                                | 44.3                             |                  | 19.1                      |                  |                   |                      |           |
| Select the fuel type                                                                                                    | Bitumen                                                                                                    | 40.2                             |                  | 22                        |                  |                   |                      |           |
|                                                                                                    | Crude Oil                                                                                                    | 42.3                             |                  | 20                        |                  |                   |                      |           |
|                                                                                                    | Ethane                                                                                                    | 46.4                             |                  | 16.8                      |                  |                   | Clials               | (20110)   |
| (All fuels)                                                                                                    | Gas/Diesel Oil                                                                                                   | 43                               |                  | 20.2                      |                  |                   | CIICK                | save      |
| Liquid Fuels                                                                                                    | Jet Gasoline                                                                                                    | 44.3                             |                  | 19.1                      |                  |                   | button f             | inally to |
| Solid Fuels                                                                                                    | Jet Kerosene                                                                                                    | 44.1                             |                  | 19.5                      |                  |                   |                      |           |
| Other Fossil Fuels                                                                                                    | Liquefied Petroleum Gases                                                                                        | 47.3                             |                  | 17.2 🗸                    |                  |                   | save                 | the       |
| Vehicle Biomass - solid                                                                                                    | · · · · · ·                                                                                                    |                                  |                  |                           |                  | Default           | <b>1</b> information | tion you  |
| Biomass - gas                                                                                                    |                                                                                                    |                                  |                  |                           |                  | Delaut            |                      |           |
| Biomass - other                                                                                                    |                                                                                                    |                                  | I                | User-define               | ed p             | arameter          | ente                 | ered      |
| CC Categories Fuel                                                                                                    | onsumption Data Fuel Comb                                                                                        | ustion Emissions                 |                  | parameter                 |                  |                   |                      |           |
| <ul> <li>1.A.2.g - Transport Equipment</li> <li>1.A.2.h - Machinery</li> <li>1.A.2.i - Mining (excluding fuels) and Q</li> <li>1.A.2.j - Wood and wood products</li> <li>1.A.2.k - Construction</li> <li>1.A.2.l - Textile and Leather</li> <li>1.A.2.m - Non-specified Industry</li> <li>Worksh Sector</li> <li>Worksh Sector</li> <li>Catego</li> <li>Subcatego</li> <li>Subcatego</li> <li>Su</li></ul> | r: Energy<br>pory: Fuel Combustion A<br>ategory: 1.A.3.e.i - Pipeline<br>: Fuel Consumption<br>Type Liquid Fuels | ctivitids<br>Transport<br>Data   |                  |                           |                  |                   |                      | 2020      |
| 1.A.3 - Transport                                                                                                    |                                                                                                    |                                  |                  | Ea                        | uation 2.4       |                   |                      |           |
| T.A.3.a - Civil Aviation      1.0.3 a i - International Aviation (Int                                                                                                    |                                                                                                    |                                  |                  |                           |                  |                   |                      |           |
| 1 A 3 a ii - Domestic Aviation                                                                                                    |                                                                                                    |                                  |                  | Consumption               |                  | Conversion Factor |                      |           |
| □ 1.A.3.b - Road Transportation                                                                                                    | Subdivision                                                                                                    | Fuel                             |                  | (Mass, Volume or          | Consumption Unit | (TJ/Unit)         | Total consumption    |           |
| 🖻 1.A.3.b.i - Cars                                                                                                    |                                                                                                    |                                  |                  | Energy Unit)              |                  | (NCV)             | (10)                 |           |
|                                                                                                    |                                                                                                    |                                  |                  |                           |                  |                   |                      |           |
|                                                                                                    | S ∆⊽                                                                                                    | F                                | Δγ               | С                         | U                | √ CF              | TC = C * CF          |           |
| ⊡ 1.A.3.b.ii - Light-duty trucks                                                                                                    | Inspecified                                                                                                    | Gas/Diesel Oil                   |                  | 700                       | Gg (Auto CF)     | 43                | 30100                | 2 🛃 🍠 🗙   |
| 1.A.3.b.ii.1 - Light-duty trucks wi                                                                                                    |                                                                                                    |                                  |                  |                           |                  |                   |                      | 2         |
| Total                                                                                                    |                                                                                                    |                                  |                  |                           |                  |                   |                      |           |
| 1.A.3.D.III - Heavy-duty trucks and D                                                                                                    |                                                                                                    |                                  |                  |                           |                  |                   | 30100                |           |
|                                                                                                    |                                                                                                    |                                  |                  |                           |                  |                   |                      |           |

## 2. Fuel combustion emissions

Uncertainties by Fuel Type

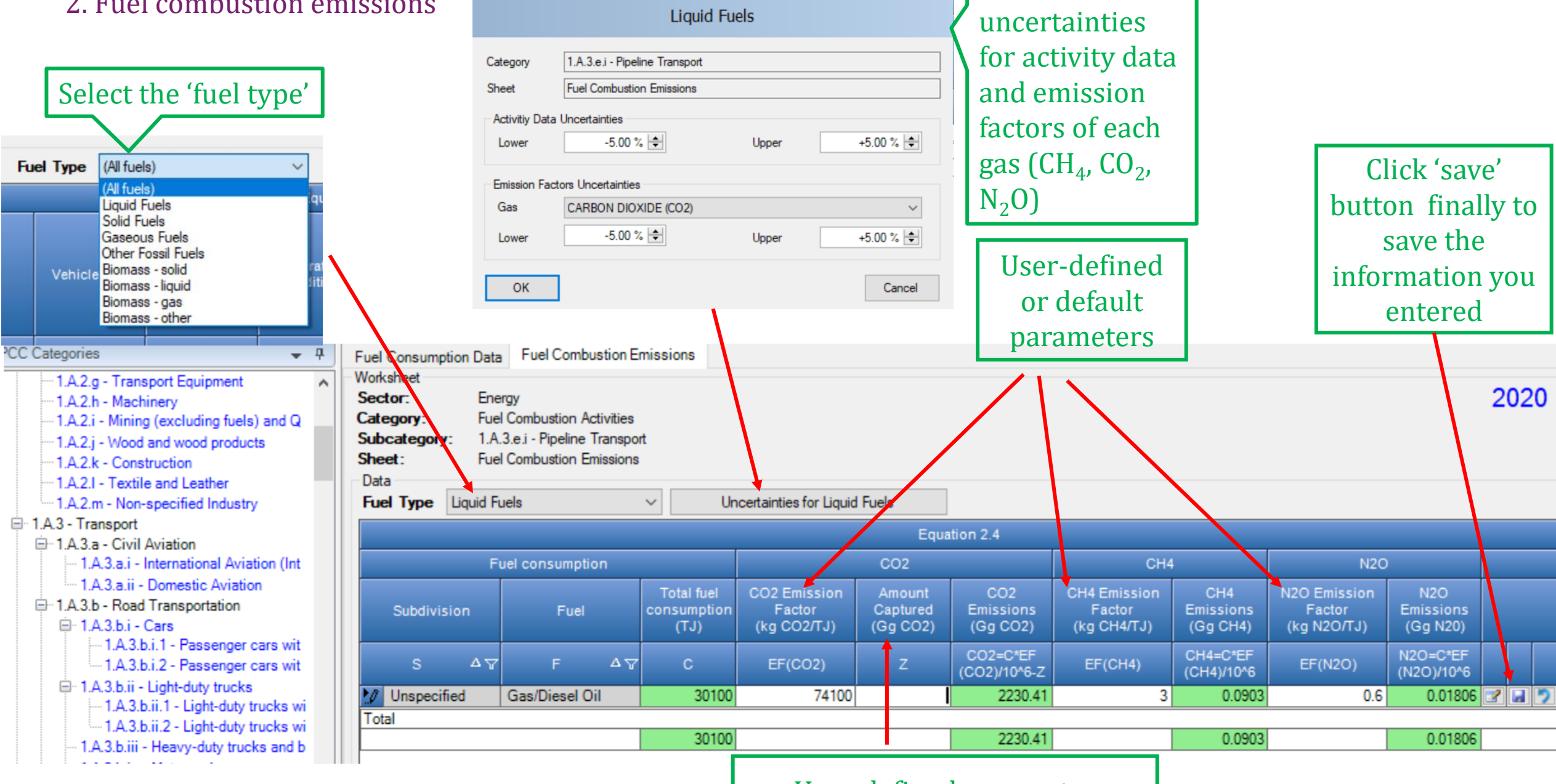

### **User-defined parameter**

 $\times$ 

Enter

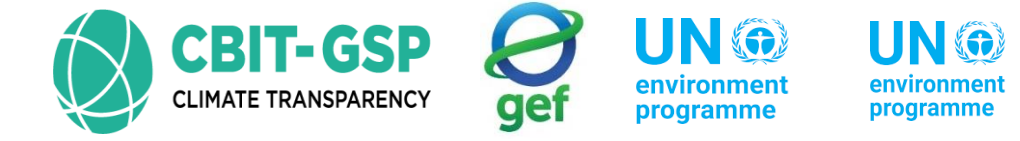

copenhagen climate centre

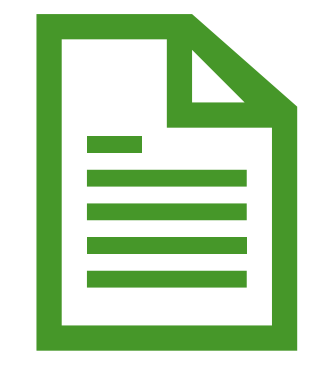

# Let's do an example with the inventory tool!

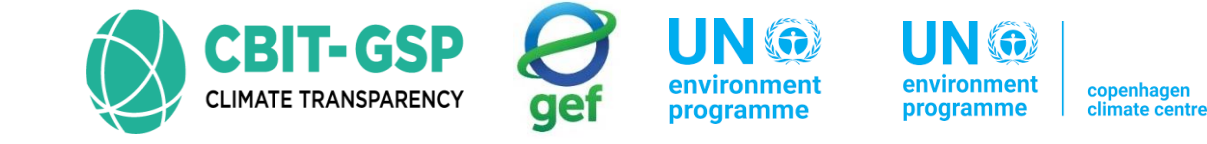

## **Exercise 5: Other transportation**

Activity 01

Step 01: Open the worksheet fuel consumption data of 1.A.3.e.i – Pipeline transport

Step 02: Select the fuel type as liquid fuels

Step 03: Enter following data accordingly

| Input parameter | Entry           | Note |
|-----------------|-----------------|------|
| Subdivision     | Unspecified     |      |
| Fuel            | Gas/ diesel oil |      |
| Consumption     | 70 Gg (Auto CF) |      |

*\*the activity data used in this activity is not real. Just an example only for this activity.* 

Step 04: Save entered data

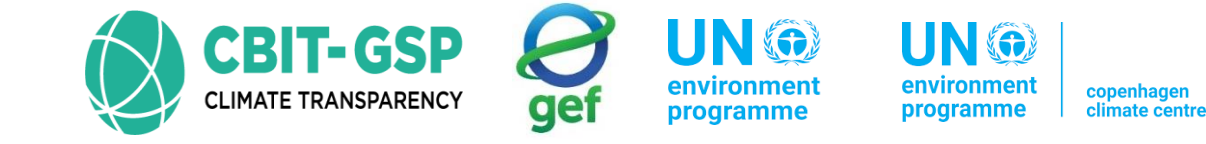

Step 05: Open the worksheet Fuel combustion emissions

Step 06: Select the fuel type as liquid fuels

Step 07: Open the dialog box uncertainties for liquid fuels and enter following data accordingly

| Entry pa                          | Entry |        |
|-----------------------------------|-------|--------|
| Activity data uncertainties       | Upper | +5.00% |
|                                   | Lower | -5.00% |
| Emission factors<br>uncertainties |       |        |

Select the gas as Carbon dioxide and enter following data

(\*when you are entering data for real GHG inventory calculation, please make sure to enter uncertainties for other gases also)

| Upper | +5.00% |
|-------|--------|
| Lower | -5.00% |

*\*these values are not real. Just an example only for this activity.* 

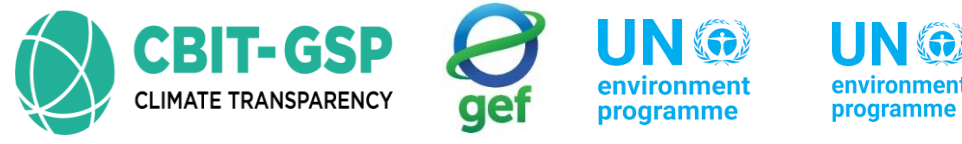

copenhagen climate cent

Step 08: Enter following data accordingly in the opened worksheet

| Input parameter                  | Entry                | Note                                                                                        |
|----------------------------------|----------------------|---------------------------------------------------------------------------------------------|
| CO <sub>2</sub> emission factor  | Default value, 74100 | You can use specific values<br>also. But please use the default<br>value for this activity. |
| Amount captured                  | 0 (Zero)             |                                                                                             |
| CH <sub>4</sub> emission factor  | Default value, 3     | You can use specific values<br>also. But please use the default<br>value for this activity. |
| N <sub>2</sub> 0 emission factor | Default value, 0.6   | You can use specific values<br>also. But please use the default<br>value for this activity. |

\*the activity data used in this activity is not real. Just an example only for this activity.

Step 09: Save entered data

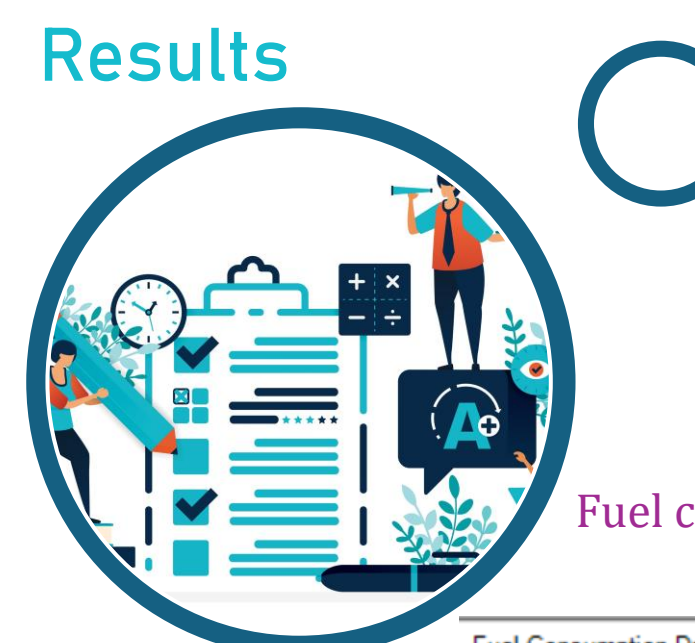

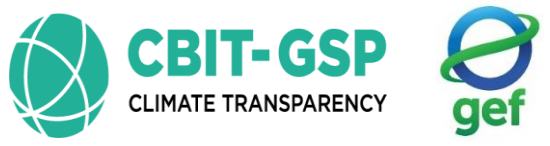

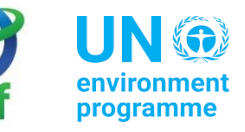

environment programme

t copenhagen climate centre

## Fuel consumption data

| Data          |               |      |    |                                 |                  |                                |                           |  |  |
|---------------|---------------|------|----|---------------------------------|------------------|--------------------------------|---------------------------|--|--|
| Fuel Type Lic | uid Fuels     | ~    |    |                                 |                  |                                |                           |  |  |
|               |               |      |    | Eq                              | uation 2.4       |                                |                           |  |  |
|               |               | Fuel | (  | Consumption<br>(Mass, Volume or | Consumption Unit | Conversion Factor<br>(TJ/Unit) | Total consumption<br>(TJ) |  |  |
| Subo          | IVISION       |      |    | Energy Unit)                    |                  | (140 V)                        |                           |  |  |
| Subo          | Nision<br>∆ ⊽ | F    | ۵V | Energy Unit)<br>C               | U 7              | CF                             | TC = C * CF               |  |  |

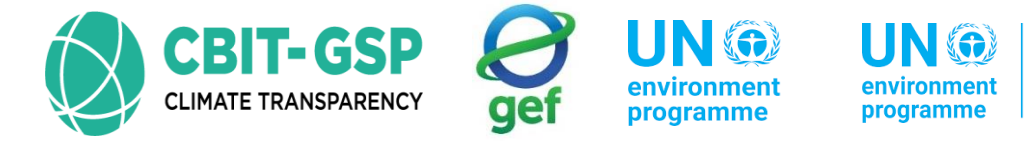

copenhagen climate centre

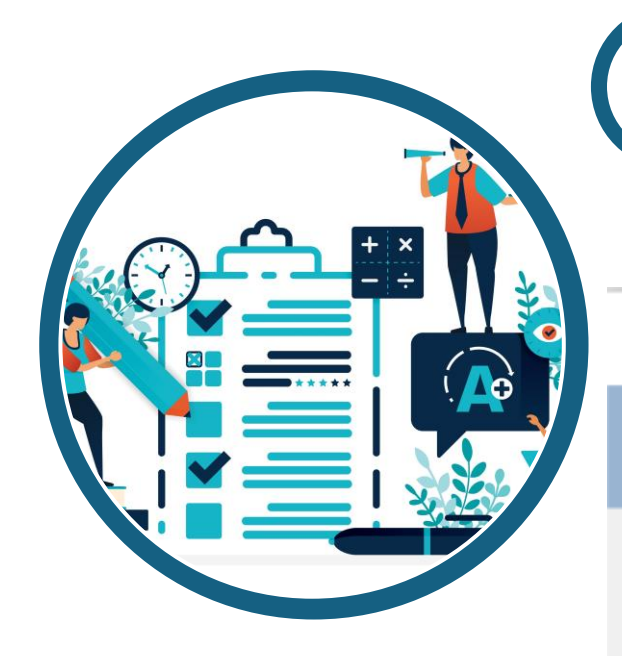

| I | Incertainties | for | liquid | fuel | S |
|---|---------------|-----|--------|------|---|
|   | Juctitanities | 101 | nquiu  | Iuci | J |

| Uncertainties by Fuel Type $	imes$           |                                                                                           |       |           |  |  |  |  |  |  |  |  |
|----------------------------------------------|-------------------------------------------------------------------------------------------|-------|-----------|--|--|--|--|--|--|--|--|
| Liquid Fuels                                 |                                                                                           |       |           |  |  |  |  |  |  |  |  |
| Category<br>Sheet<br>Activitiy Data<br>Lower | 1.A.3.e.i - Pipeline Transport<br>Fuel Combustion Emissions<br>Uncertainties<br>-5.00 % 🜩 | Upper | +5.00 % 🜩 |  |  |  |  |  |  |  |  |
| Emission Fact<br>Gas<br>Lower                | CARBON DIOXIDE (CO2)                                                                      | Upper | +5.00 % 🜩 |  |  |  |  |  |  |  |  |
| ОК                                           |                                                                                           |       | Cancel    |  |  |  |  |  |  |  |  |

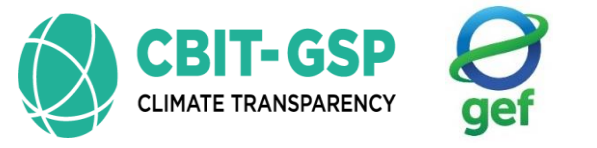

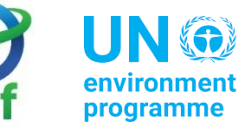

environment programme climate centre

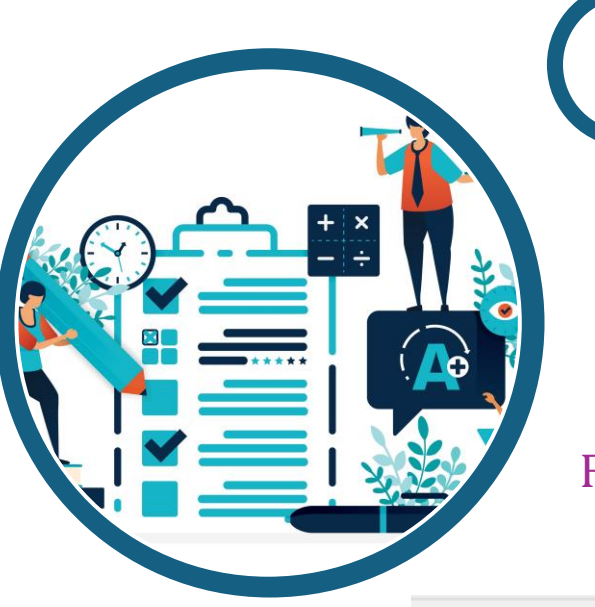

## Fuel combustion emissions

| Fuel Consump<br>Worksheet                             | tion Data                     | Fuel Combus                                                     | tion E                     | missions                          |                                       |                                |                              |                                       |                              |                                       |                              |     |   |
|-------------------------------------------------------|-------------------------------|-----------------------------------------------------------------|----------------------------|-----------------------------------|---------------------------------------|--------------------------------|------------------------------|---------------------------------------|------------------------------|---------------------------------------|------------------------------|-----|---|
| Sector:<br>Category:<br>Subcategory<br>Sheet:<br>Data | Ene<br>Fuel<br>: 1.A.<br>Fuel | rgy<br>Combustion Acti<br>3.e.i - Pipeline Tr<br>Combustion Emi | ivities<br>anspo<br>ssions | rt                                |                                       |                                |                              |                                       |                              |                                       |                              | 202 | 0 |
| Fuel Type                                             | Liquid Fu                     | iels                                                            |                            | ∼ Ur                              | ncertainties for Liquid               | d Fuels                        |                              |                                       |                              |                                       |                              |     |   |
|                                                       |                               |                                                                 |                            |                                   |                                       | Equa                           | ation 2.4                    |                                       |                              |                                       |                              |     |   |
|                                                       | Fu                            | el consumption                                                  |                            |                                   |                                       | CO2                            |                              | CH4                                   | ļ.                           | N2O                                   |                              |     |   |
| Subdivis                                              | ion                           | Fuel                                                            |                            | Total fuel<br>consumption<br>(TJ) | CO2 Emission<br>Factor<br>(kg CO2/TJ) | Amount<br>Captured<br>(Gg CO2) | CO2<br>Emissions<br>(Gg CO2) | CH4 Emission<br>Factor<br>(kg CH4/TJ) | CH4<br>Emissions<br>(Gg CH4) | N2O Emission<br>Factor<br>(kg N2O/TJ) | N2O<br>Emissions<br>(Gg N20) |     |   |
| s                                                     | ۵Ţ                            | F                                                               | ۵Ţ                         | с                                 | EF(CO2)                               | z                              | CO2=C*EF<br>(CO2)/10^6-Z     | EF(CH4)                               | CH4=C*EF<br>(CH4)/10^6       | EF(N2O)                               | N2O=C*EF<br>(N2O)/10^6       |     |   |
| Unspecif                                              | ied                           | Gas/Diesel Oil                                                  |                            | 3010                              | 74100                                 |                                | 223.041                      | 3                                     | 0.00903                      | 0.6                                   | 0.00181                      | 2 🖬 | 2 |
| Total                                                 |                               |                                                                 |                            | 0040                              |                                       |                                | 000.044                      |                                       | 0.00000                      |                                       | 0.004.04                     |     |   |
| L                                                     |                               |                                                                 |                            | 3010                              |                                       |                                | 223.041                      |                                       | 0.00903                      |                                       | 0.00181                      |     |   |

## 1.A.3.e.ii - Off-road

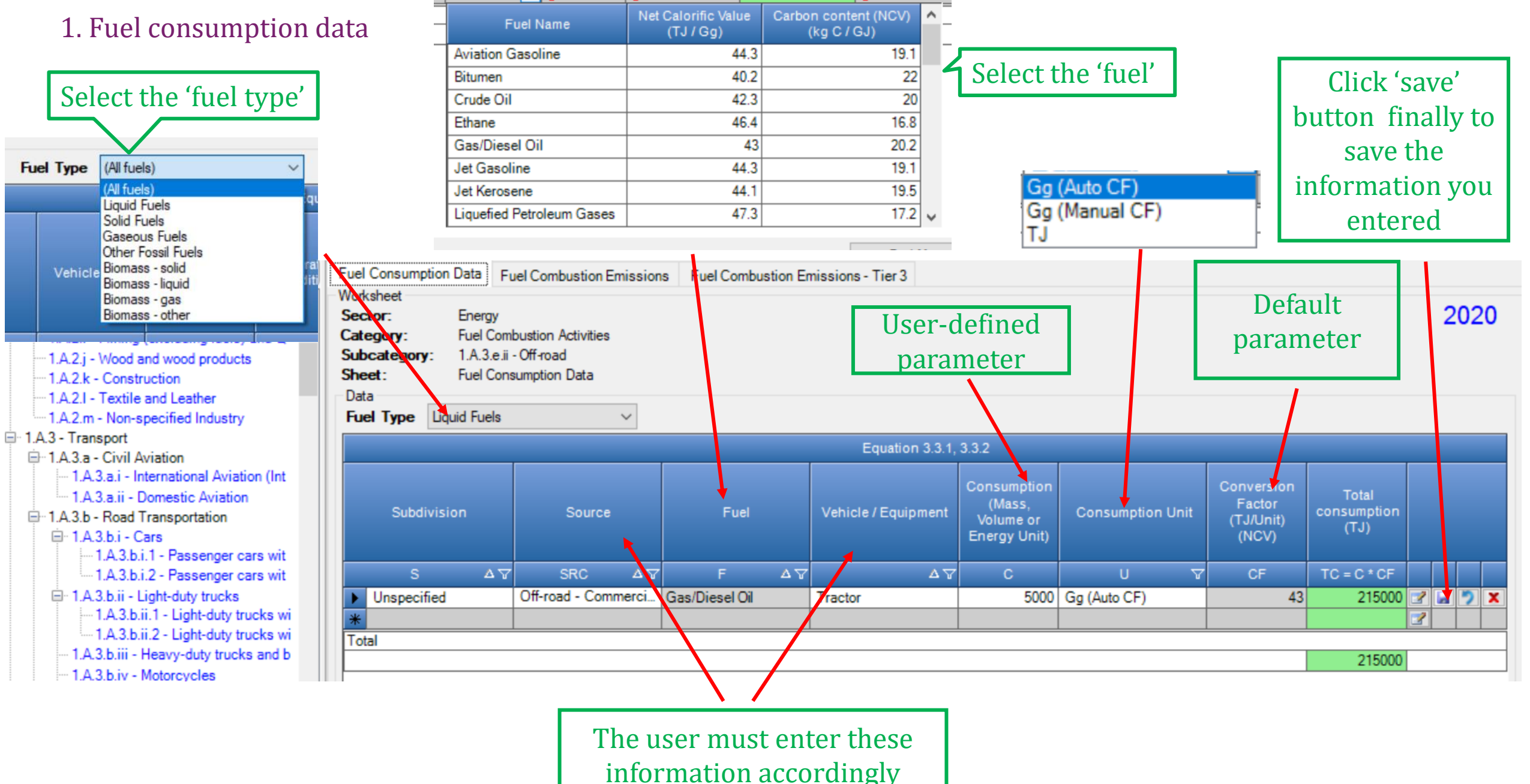

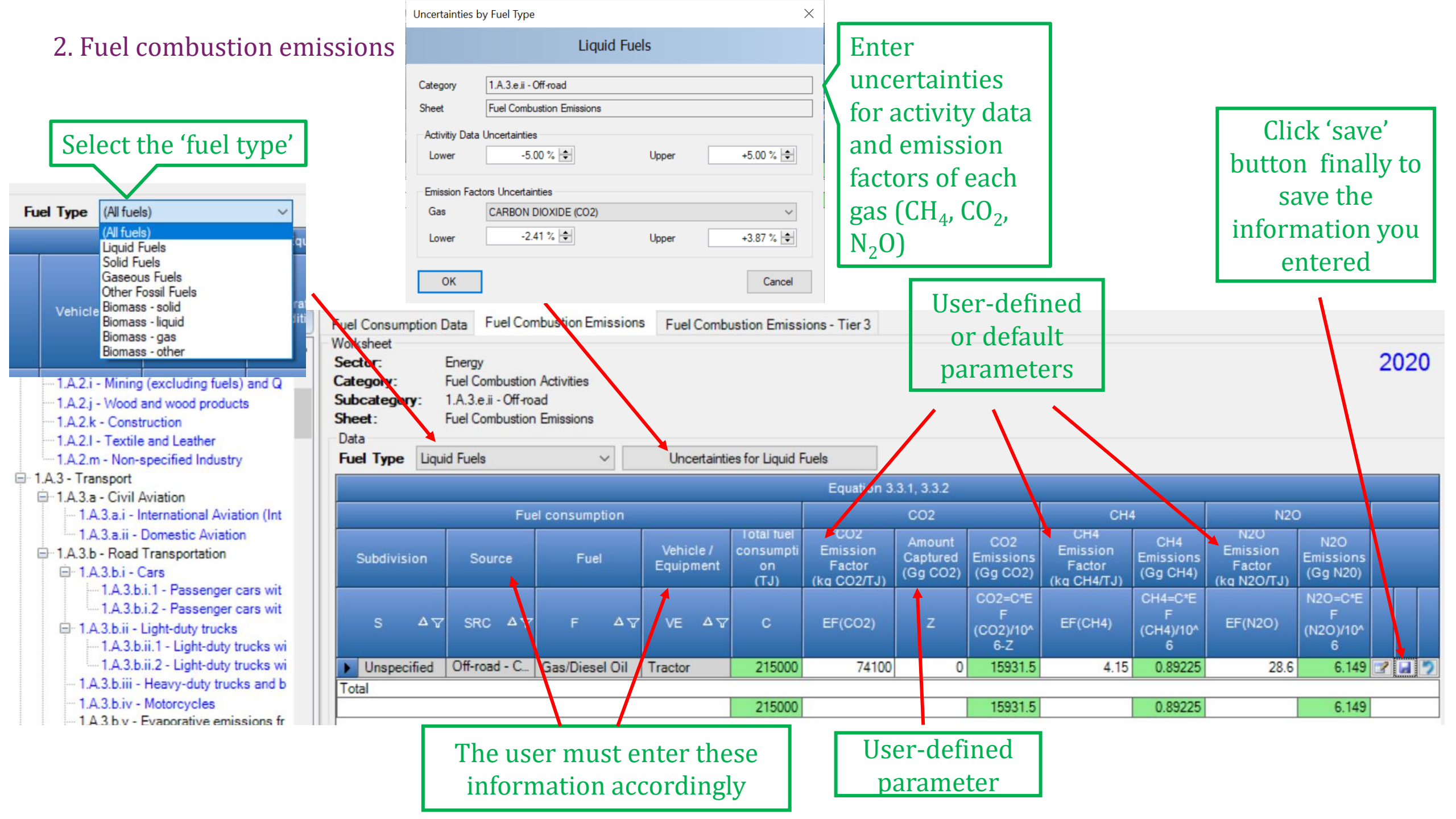

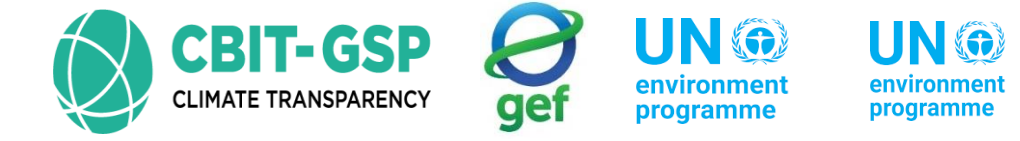

copenhagen climate centre

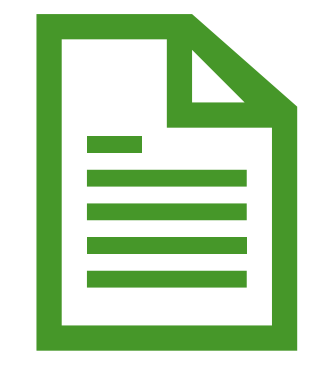

# Let's do an example with the inventory tool!

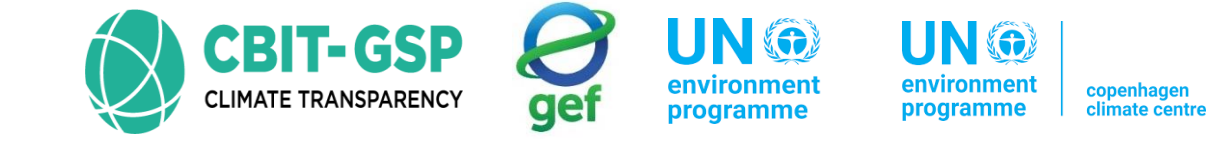

## 1.A.4.c.ii – Off-road vehicles and other machinery

- Worksheets have same format as in sub-category 1.a.3.ii.e Off-road
  - There are 3 worksheets
    - 1. Fuel consumption data
    - 2. Fuel combustion emissions

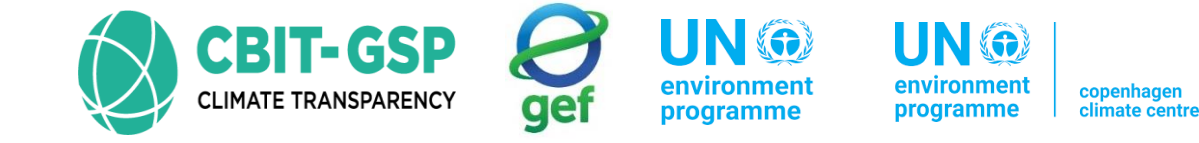

### **Tier 01**

| Tier 1                                          |                 |       |  |  |  |  |  |  |  |
|-------------------------------------------------|-----------------|-------|--|--|--|--|--|--|--|
| Emission = $\sum_{j}$ [Fuel * Emission Factor ] |                 |       |  |  |  |  |  |  |  |
| Parameter                                       | Unit            |       |  |  |  |  |  |  |  |
| Emission                                        | Emissions       | kg    |  |  |  |  |  |  |  |
| Fuel <sub>j</sub>                               | Fuel consumed   |       |  |  |  |  |  |  |  |
| EF <sub>j</sub>                                 | Emission factor | Kg/TJ |  |  |  |  |  |  |  |
| j                                               | Fuel type       | N/A   |  |  |  |  |  |  |  |

Tier 1 approach use fuel-specific default emission factors

Default EF can be obtained from 2006 IPCC guideline >> Volume 2 >> Chapter 3

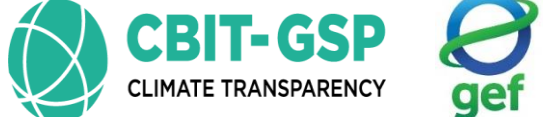

environment programme

2006, IPCC

environment programme

Calculation example to find emissions from off-road vehicles and other machinery in Philippines 2010, tier 1

| Off-road<br>source    | Fuel type           | Consumption<br>(ktoe) | 200<br>emiss    | 2006 IPCC default<br>emission factor (kg/TJ) |                  | Conversion factor<br>(TJ/ ktoe) |
|-----------------------|---------------------|-----------------------|-----------------|----------------------------------------------|------------------|---------------------------------|
|                       |                     |                       | CO <sub>2</sub> | CH <sub>4</sub>                              | N <sub>2</sub> 0 |                                 |
| Agri crop<br>products | Regular<br>gasoline | 0.21                  | 69300           | 80                                           | 2                | 41.87                           |
| 1                     | Kerosene            | 0.25                  |                 |                                              |                  | 41.87                           |
|                       | Diesel              | 11.91                 | 74100           | 4.15                                         | 28.6             | 41.87                           |
| Livestock/<br>poultry | Regular<br>gasoline | 0.02                  | 69300           | 80                                           | 2                | 41.87                           |
|                       | Diesel              | 1.15                  | 74100           | 4.5                                          | 28.6             | 41.87                           |
|                       | Fuel oil            | 4.24                  |                 |                                              |                  | 41.87                           |
| Agri<br>services      | Regular<br>gasoline | 0.01                  | 69300           | 80                                           | 2                | 41.87                           |
|                       | Kerosene            | 0.16                  |                 |                                              |                  | 41.87                           |
|                       | Diesel              | 3.75                  | 74100           | 4.15                                         | 28.6             | 41.87                           |
|                       | Fuel oil            | 1.30                  |                 |                                              |                  | 41.87                           |

|                      |                    |           |            |                    | d                        | efa         | ult I              | EF                 |       |
|----------------------|--------------------|-----------|------------|--------------------|--------------------------|-------------|--------------------|--------------------|-------|
|                      | DE                 | FAULT EMI | SSION FACT | T<br>ORS FOR O     | ABLE 3.3.1<br>FF-ROAD MO | BILE SOURCI | JACHIN             | ERY <sup>(a)</sup> |       |
|                      |                    | CO2       |            |                    | СН4(р)                   |             |                    | N2O (*)            |       |
| ff-<br>load<br>ource | Default<br>(kg/TJ) | Lower     | Upper      | Default<br>(kg/TJ) | Lower                    | Upper       | Default<br>(kg/TJ) | Lower              | Upper |
|                      |                    |           |            |                    | Diesel                   |             |                    |                    |       |
| riculture            | 74 100             | 72 600    | 74 800     | 4.15               | 1.67                     | 10.4        | 28.6               | 14.3               | 85.8  |
| estry                | 74 100             | 72 600    | 74 800     | 4.15               | 1.67                     | 10.4        | 28.6               | 14.3               | 85.8  |
| ustry                | 74 100             | 72 600    | 74 800     | 4.15               | 1.67                     | 10.4        | 28.6               | 14.3               | 85.8  |
| usehold              | 74 100             | 72 600    | 74 800     | 4.15               | 1.67                     | 10.4        | 28.6               | 14.3               | 85.8  |
|                      |                    |           |            | Motor C            | asoline 4-               | stroke      |                    |                    |       |
| riculture            | 69 300             | 67 500    | 73 000     | 80                 | 32                       | 200         | 2                  | 1                  | 6     |
| estry                | 69 300             | 67 500    | 73 000     |                    |                          |             |                    |                    |       |
| ustry                | 69 300             | 67 500    | 73 000     | 50                 | 20                       | 125         | 2                  | 1                  | 6     |
| uschold              | 69 300             | 67 500    | 73 000     | 120                | 48                       | 300         | 2                  | 1                  | 6     |
|                      |                    |           |            | Motor G            | asoline 2-               | Stroke      |                    |                    |       |
| riculture            | 69 300             | 67 500    | 73 000     | 140                | 56                       | 350         | 0.4                | 0.2                | 1.2   |
| estry                | 69 300             | 67 500    | 73 000     | 170                | 68                       | 425         | 0.4                | 0.2                | 1.2   |
| ustry                | 69 300             | 67 500    | 73 000     | 130                | 52                       | 325         | 0.4                | 0.2                | 1.2   |
| usehold              | 69 300             | 67 500    | 73 000     | 180                | 72                       | 450         | 0.4                | 0.2                | 1.2   |

The EF not available in YELLOW color cells are not in IPCC default

EFs. Therefore, those values can be taken from Literatures, National institutes or can develop those EF with expert consultations etc.

\*a conversion factor is used in here because activity data was given in ktoe (kilo tonne

of oil equivalents)

Source of activity data: <u>https://climate.emb.gov.ph/wp-content/uploads/2016/06/GHG-Manual.pdf</u>

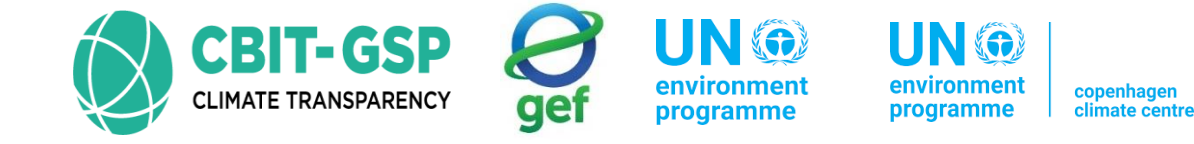

| Off-road              | Eucleture           | Emissions = Fuel consumption * EF                                                                                                    |                                                                                           |                                                                                         |  |  |  |  |
|-----------------------|---------------------|----------------------------------------------------------------------------------------------------|-------------------------------------------------------------------------------------------|-----------------------------------------------------------------------------------------|--|--|--|--|
| source                | Fueltype            | CO <sub>2</sub>                                                                                                    | CH <sub>4</sub>                                                                           | N <sub>2</sub> O                                                                        |  |  |  |  |
| Agri crop<br>products | Regular<br>gasoline | Fuel consumption = 0.21 ktoe *<br>41.87 TJ/ ktoe = 8.7927 TJ<br>E <sub>CO2</sub> = 8.7927 TJ * 69300 kg/TJ =<br>609334.11 kg or 0.61 Gg | $E_{CH4} = 8.7927 \text{ TJ *}$<br>80 kg/TJ = 703.416<br>kg or 0.71 * 10 <sup>-3</sup> Gg | $E_{N20} = 8.7927 \text{ TJ} * 2$<br>kg/TJ = 17.5854 kg<br>or 0.018*10 <sup>-3</sup> Gg |  |  |  |  |

Calculations for other off-road sources also do same as this way. Only the EF will change accordingly

If  $CO_2$  captured, the captured amount must subtract from the total  $CO_2$  emissions to get net  $CO_2$ emissions

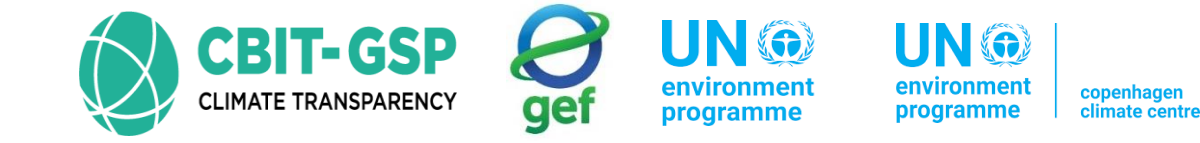

## 1.A.4.c.iii – Fishing (mobile combustion)

- Worksheets have same formats as in sub-categories 1.A.3.d.i International water-borne navigation (International bunkers) and 1.A.3.d.ii Domestic water-borne navigation
  - There are 2 worksheets in each sub-category
    - 1. Fuel consumption data
    - 2. Fuel combustion emissions

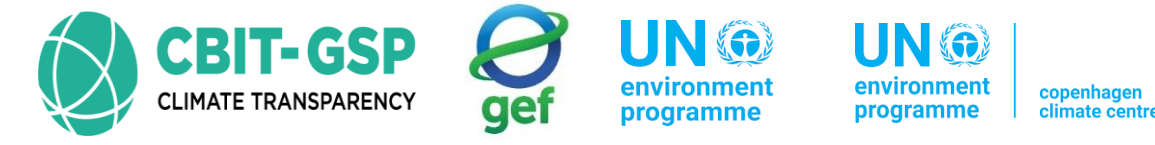

• Two methodological tiers for estimating emissions of CO<sub>2</sub>, CH<sub>4</sub>, and N<sub>2</sub>O

| Water-borne navigation equation                                                  |                                                                                                    |     |      |  |  |  |  |  |  |
|----------------------------------------------------------------------------------|----------------------------------------------------------------------------------------------------|-----|------|--|--|--|--|--|--|
| Emission = $\sum$ [Fuel Consumed <sub>ab</sub> * Emission Factor <sub>ab</sub> ] |                                                                                                    |     |      |  |  |  |  |  |  |
| Parameter                                                                        | Description                                                                                                    |     | Unit |  |  |  |  |  |  |
| Emission                                                                         | Emissions of $CO_2$ , $CH_4$ , $N_2O$                                                                                                    | kg  |      |  |  |  |  |  |  |
| а                                                                                | Fuel type e (diesel, gasoline, LPG, bunker, etc.)                                                                                                    | N/A |      |  |  |  |  |  |  |
| b                                                                                | Water-borne navigation type (i.e., Ship or boat,<br>and possibly engine type.) (Only at tier 2 is the<br>fuel used differentiated by type of vessel so, b can<br>be ignored at tier 1) | N/A | Ι    |  |  |  |  |  |  |

Default EF can be obtained from 2006 IPCC guideline >> Volume 2 >> Chapter 3

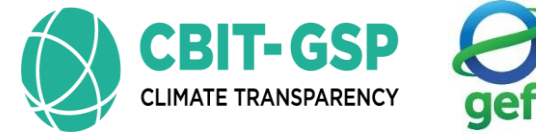

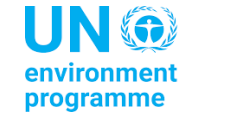

environment programme clima

| Calculation example to find emissions from water-borne navigation in Philippines 2010, tier 1 |                                          |                         |    |                                         |                         |                                                                                                    |                                     |                       | 2006, IPCC                                                               |        |                             |  |
|-----------------------------------------------------------------------------------------------|------------------------------------------|-------------------------|----|-----------------------------------------|-------------------------|----------------------------------------------------------------------------------------------------|-------------------------------------|-----------------------|--------------------------------------------------------------------------|--------|-----------------------------|--|
| Fuel type                                                                                     | Consumption                              | 2006 IPCC default emiss |    | ission                                  | ssion Conversion factor |                                                                                                    | Turrada                             |                       | default EF                                                               |        | EF                          |  |
|                                                                                               |                                          |                         |    | (IJ/ KOE)                               |                         |                                                                                                    |                                     |                       |                                                                          |        |                             |  |
| Regular<br>Gasoline                                                                           |                                          | $CO_2$                  | CH | $N_2O$                                  |                         |                                                                                                    | Fuel                                | kg/TJ<br>Default      | Lower                                                                    | Upper  |                             |  |
|                                                                                               |                                          |                         |    |                                         |                         |                                                                                                    | Gasoline                            | 69 300                | 67 500                                                                   | 73 000 |                             |  |
|                                                                                               | 1.49                                     | 69300 7 2               |    | 2                                       | 41.87                   |                                                                                                    | Other Kerosene                      | 71 900                | 70 800                                                                   | 73 600 |                             |  |
| Kerosene                                                                                      | 1.26                                     | 71900                   | 7  | 2                                       | 41.87                   |                                                                                                    | Gas/Diesel Oil<br>Residual Fuel Oil | 74 100                | 72 600<br>75 500                                                         | 74 800 |                             |  |
|                                                                                               |                                          |                         |    |                                         |                         |                                                                                                    | Liquefied Petroleum G               | ðases 63 100          | 61 600                                                                   | 65 600 |                             |  |
| Diesel                                                                                        | 241.14                                   | 74100                   | 7  | 2                                       | 41.87                   |                                                                                                    | Refinery Gas                        | 57 600                | 48 200                                                                   | 69 000 |                             |  |
| Fuel oil                                                                                      | 15 55                                    | 77400                   | 7  | 2                                       | A1 87                   |                                                                                                    | Paraffin Waxe                       | s 73 300              | 72 200                                                                   | 74 400 |                             |  |
| rueron                                                                                        | 15.55                                    | //+00                   | /  | 2                                       | 11.07                   |                                                                                                    | O Other Petroleu                    | m 73 300              | 72 200                                                                   | 74 400 |                             |  |
| a conversion factor is used in here because activity data was given                           |                                          |                         |    | in ktoe (kilo tonne of oil equivalents) |                         | Products<br>Natural Gas                                                                                      | 56 100                              | 54 300                | 58 300                                                                   |        |                             |  |
|                                                                                               |                                          |                         |    |                                         |                         |                                                                                                    | [                                   |                       |                                                                          |        | ]                           |  |
| Fuel type                                                                                     | Emissions = Fuel consumption * EF        |                         |    |                                         |                         |                                                                                                    |                                     |                       | TABLE 3.5.3<br>FAULT WATER-BORNE NAVIGATION CH4 AND N20 EMISSION FACTORS |        |                             |  |
|                                                                                               | 60                                       |                         |    |                                         |                         | NO                                                                                                    |                                     |                       | CH4<br>(kg/TJ)                                                           |        | N <sub>2</sub> O<br>(kg/TJ) |  |
|                                                                                               |                                          |                         |    |                                         |                         | N <sub>2</sub> U                                                                                             |                                     | Ocean coine Shins * 7 |                                                                          | 7      | 2                           |  |
| Regular<br>Gasoline                                                                           | Fuel consumption = 1.49 ktoe * 41.87 TJ/ |                         |    |                                         |                         |                                                                                                    | Occan-going Sinps                   |                       | ± 50%                                                                    |        | -40%                        |  |
|                                                                                               |                                          |                         |    |                                         |                         | *Default values derived for diesel engines using heavy fuel<br>Source: Lloyd's Register (1995) and EC (2002) |                                     |                       | oil.                                                                     |        |                             |  |
|                                                                                               | ktoe = 62.3863 TJ                        |                         |    | 436.7041kg or                           |                         | 124.7726 kg or                                                                                               |                                     |                       |                                                                          |        |                             |  |
|                                                                                               | $E_{CO2}$ = 62.3863 TJ * 69300 kg/TJ =   |                         |    | 0.44*10 <sup>-3</sup> Gg 0.13*          |                         | 0.13*10                                                                                                    | *10 <sup>-3</sup> Gg                |                       |                                                                          |        |                             |  |
|                                                                                               | 4323370 kg or 4.33 Gg                    |                         |    |                                         |                         |                                                                                                    |                                     |                       |                                                                          |        |                             |  |

Source of activity data: <u>https://climate.emb.gov.ph/wp-content/uploads/2016/06/GHG-Manual.pdf</u>

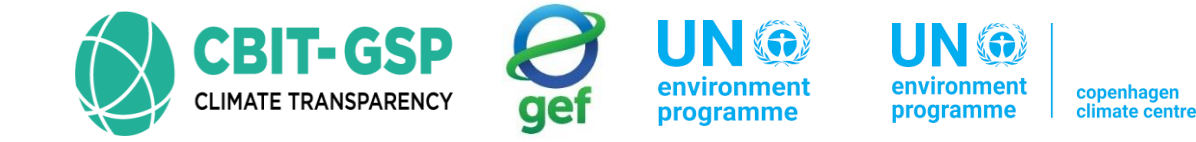

## 1.A.5.b.i – Mobile (aviation component)

- Worksheets have same formats as in sub-categories *1.A.3.a.i International aviation* and *1.A.3.a.ii Domestic aviation* 
  - Four worksheets in each sub-category
    - 1. Fuel consumption data

Tier 1

2. Fuel combustion emissions

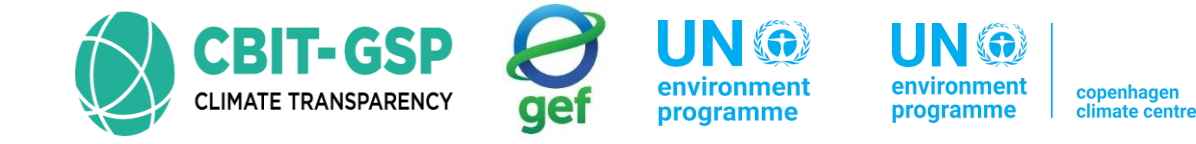

## 1.A.5.b.ii – Mobile (water-borne component)

- Worksheets have same formats as in sub-categories 1.A.3.d.i International water-borne navigation (International bunkers) and 1.A.3.d.ii Domestic water-borne navigation
  - There are 2 worksheets in each sub-category
    - 1. Fuel consumption data
    - 2. Fuel combustion emissions

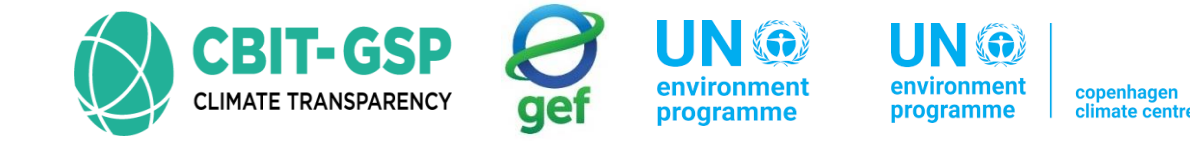

## 1.A.5.b.iii – Mobile (Other)

- There are 5 worksheets in this sub-category
  - 1. Road: Fuel consumption data
  - 2. Road: Fuel combustion emissions
  - 3. Off-road: Fuel consumption data
  - 4. Off-road: Fuel combustion emissions
- These worksheets have same formats similar to worksheets in forementioned sub-categories

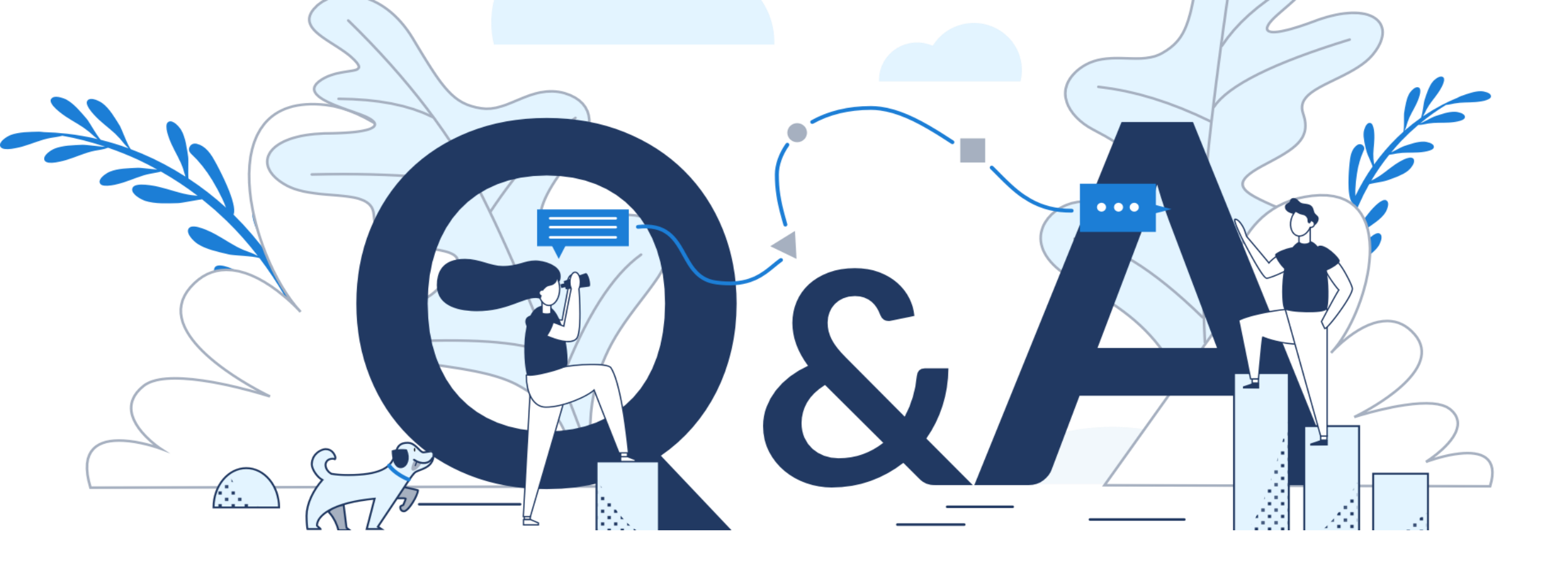

## Eng. H.M. Buddika Hemashantha

MRV Transparency Advisor to CBIT GSP +44 7359 23 7074, +94 770 320 110 buddika@climatesi.com